| Enta                                           |                          | System<br>Engineering |  |  |  |
|------------------------------------------------|--------------------------|-----------------------|--|--|--|
|                                                | DISTRIBUTION: CLASSIFIED | Project: Insert PJ    |  |  |  |
| FTE2.0 - Commissioning with Danfoss controller |                          |                       |  |  |  |

# **FTE2.0 - COMMISSIONING WITH DANFOSS CONTROLLER**

| Rev. | Date     | Modification                                                                                           |
|------|----------|----------------------------------------------------------------------------------------------------|
| 1    | 27/06/22 | Modification in chap. 2 – chap. 3 – chap. 6.<br>Added CONCEPT ELECTRICAL LAYOUT at the end of document |
| 0    | 22/03/18 |                                                                                                    |

This document is deemed as *Classified*. This means that first circulation is limited to selected people, who must diffuse it only as strictly necessary for correct operations.

 
 Document N:° SE-TS032
 Revision: 01
 Date: 04/03/2020

 Filename: SE-TS032R01\_FTE2.0-Commissioning with Danfoss Supervisor.docx
 Print Date: 01/07/2022 11:20:00
 Checked: Mazzola D.

 © EPTA GROUP – ALL RIGHTS RESERVED
 © EPTA GROUP – ALL RIGHTS RESERVED

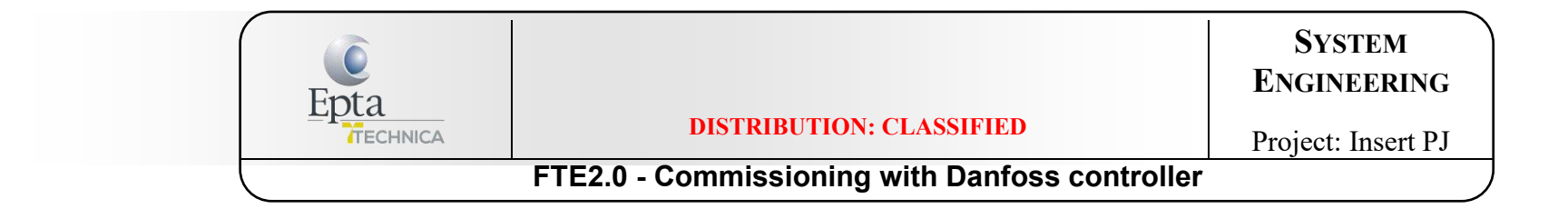

# Contents

| 1.  | CONCEPT ELECTRICAL LAYOUT OF FTE2.0                                      | 3  |
|-----|--------------------------------------------------------------------------|----|
| 2.  | HOW IMPORT FTE2.0 (AND GATEWAY) IN AK-SM 850A (NEW VERSION)              | 4  |
| 3.  | HOW IMPORT FTE2.0 (AND GATEWAY) IN AK-SM 850 (OLD VERSION)               | 7  |
| 4.  | ASSOCIATE LOADS TO PACKS (LT & MT) WITH AK-PC781                         | 12 |
| 5.  | ASSOCIATE LOADS TO PACKS (LT & MT) WITH AK-PC782A (double suction level) | 17 |
| 6.  | FTE COMMISSIONING IN FIELD                                               | 22 |
| 7.  | MASTER CONTROL                                                           | 32 |
| 8.  | Po OPTIMIZATION                                                          | 36 |
| 9.  | SETTING PARAMETERS FOR FLOODED OPERATION MODE IN MT CONTROLLERS 550      | 38 |
| 10. | SETTING PARAMETERS FOR FLOODED OPERATION MODE IN MT CONTROLLERS 750      | 48 |
| 11. | CHANGE PARAMETER IN THE CONTROLLER                                       | 52 |
| 12. | VERIFY THE PARAMETERS OF OIL MANAGEMENT                                  | 53 |
|     |                                                                          |    |

| Document N:° SE-TS032                                                              | Revision: 01                       | Date: 04/03/2020    |
|------------------------------------------------------------------------------------|------------------------------------|---------------------|
|                                                                                    | Author: Bigaran H.                 | Checked: Mazzola D. |
| <i>Filename:</i> SE-TS032R01_FTE2.0-<br>Commissioning with Danfoss Supervisor.docx | Print Date: 01/07/2022 11:20:00    | Pag. 2/53           |
|                                                                                    | © EPTA GROUP – ALL RIGHTS RESERVED |                     |

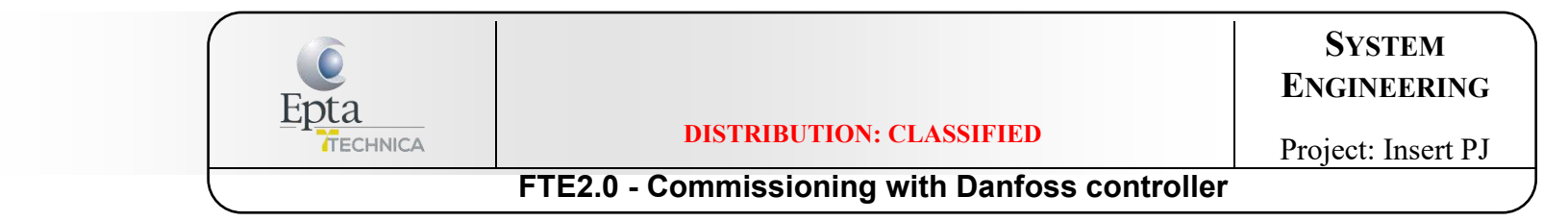

## **1. CONCEPT ELECTRICAL LAYOUT OF FTE2.0**

Connection between PACK controller & FTE2.0 controller to the Supervisor with LON-RS485 cable

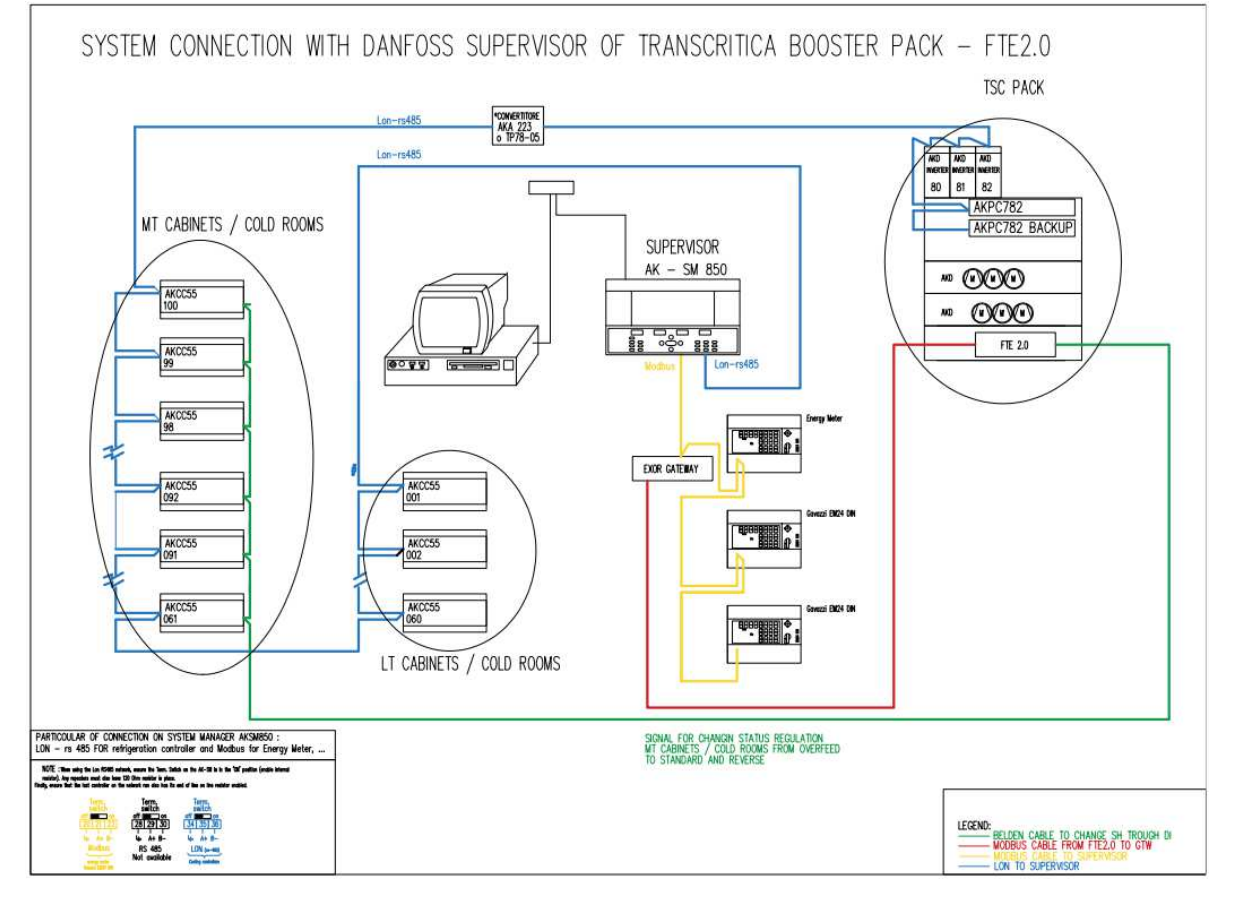

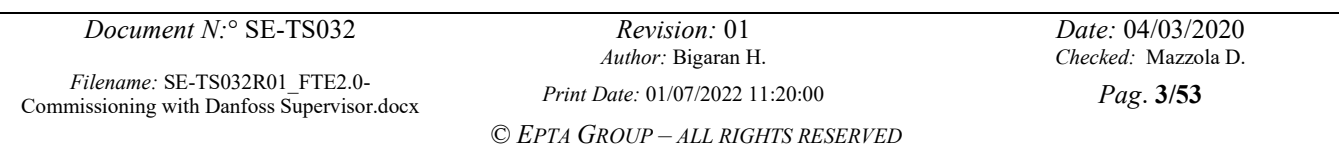

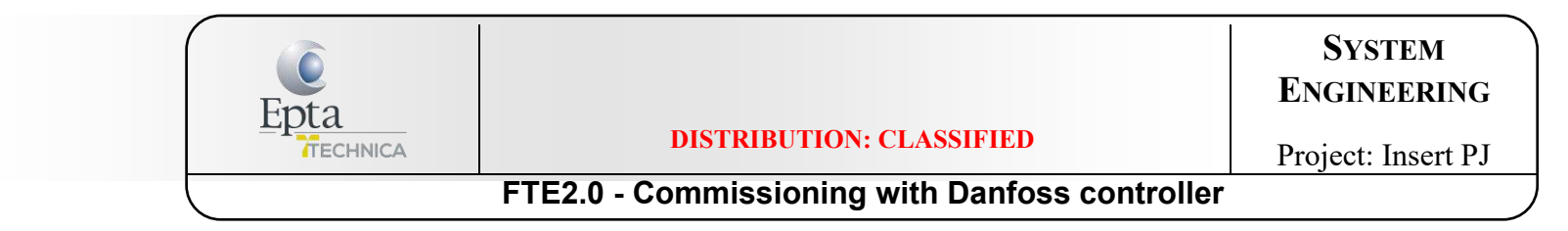

# 2. HOW IMPORT FTE2.0 (AND GATEWAY) IN AK-SM 850A (NEW VERSION)

Choose a USB formatted as FAT32;

Unzip the folder "Epta\_FTE\_R01" and copy in the USB the following files (not integrated in folder!): (<u>CONTACT SYSTEM ENGINEER-</u> <u>ING FOR "Epta FTE R01"</u>)

- MC540000.ed3;
- MC540000.epk;
- MC970000.ed3 FILE;
- MC970000.epk;
- device.ls3

Connect the USB key to the 850A and import the files:

- a. Insert the USB key in A-SM800A;
- b. Select "Import";
- c. Select "Device file pkg (.epk)";
- d. The epk files, **if outside any folder**, are automatically identified and proposed. ATTENTION: If the files are inside a folder they are not identified, it is not allowed to navigate within the folders of the USB.

The RMT is software is NOT available with AK-SM 800A.

| Document N.º SE-TS032                                                              | Revision: 01                       | Date: 04/03/2020   |
|------------------------------------------------------------------------------------|------------------------------------|--------------------|
| Document IV. SE 15052                                                              | Author: Bigaran H.                 | Checked: Mazzola D |
| <i>Filename:</i> SE-TS032R01_FTE2.0-<br>Commissioning with Danfoss Supervisor.docx | Print Date: 01/07/2022 11:20:00    | Pag. 4/53          |
|                                                                                    | © EPTA GROUP – ALL RIGHTS RESERVED |                    |

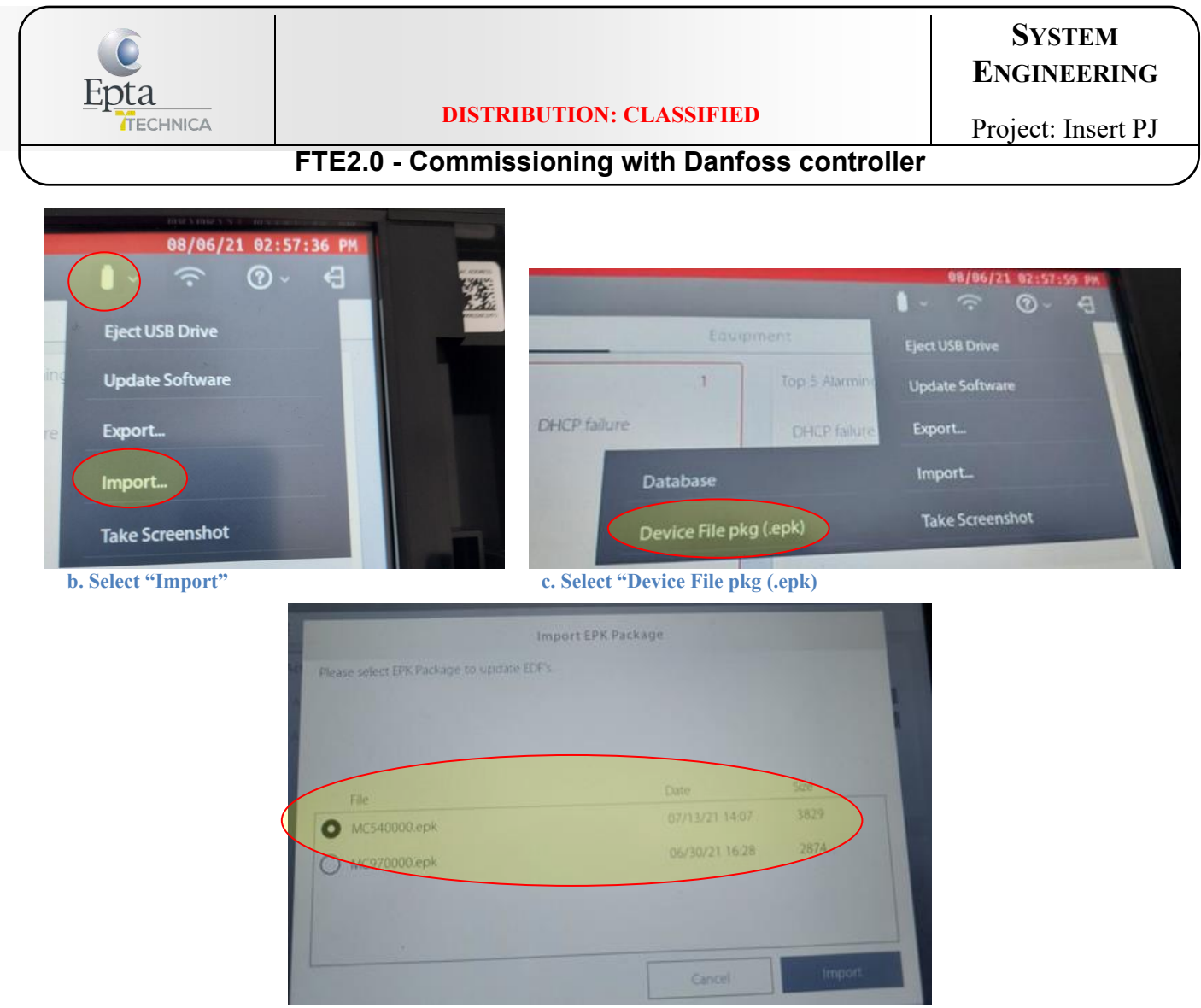

d. The epk files, if outside the folder, are automatically identified and proposed

Document N:° SE-TS032Revision: 01Date: 04/03/2020Filename: SE-TS032R01\_FTE2.0-<br/>Commissioning with Danfoss Supervisor.docxPrint Date: 01/07/2022 11:20:00Checked: Mazzola D.© EPTA GROUP – ALL RIGHTS RESERVED

| Enta |                                                | System<br>Engineering |
|------|------------------------------------------------|-----------------------|
|      | DISTRIBUTION: CLASSIFIED                       | Project: Insert PJ    |
|      | FTE2.0 - Commissioning with Danfoss controller |                       |

In AK-SM 850 add two addresses (for FTE2.0 and for multigateway) into the AK-PC782 controller. Associate the files as follow:

a. MC970000.ed3 for FTE2.0 controller

b. MC540000.ed3 for MULTIGATEWAY controller. ATTENTION! The multigateway device COULD BE VISIBLE ONLY IF THE AK-SM 800 Series IS ALSO ENABLE FOR A/C (is not mandatory to have visible also this controller, not problem if the supervisor is not available for air conditioning).

Scan the line. The association between controllers and addresses should be generated.

In AK-SM, to re-name the FTE controller: **Configuration** tab  $\rightarrow$  **Control** tab  $\rightarrow$  **Refrigeration** tab  $\rightarrow$ **Controllers** tab: in Suction MT line configure the FTE2.0 device with the software EPTA1-0100 MC970000.

| Suction MT                      | Tipo                   |
|---------------------------------|------------------------|
| M.Fruta y Verdura 2             | AK-CC550A-020x 084B803 |
| No. Controladores de Evap Indiv | 1                      |
| M.Carne I                       | AH-CC550A-020% 084B803 |
| No. Controladores de Evap Indiv | 1                      |
| FTE 2.0                         | EFTA1-0100 MC970000    |

Check in the Networks Nodes the scan Status:

| Todos los Nod | Controlado | Modulos E/S    | Otros Nodos |
|---------------|------------|----------------|-------------|
| 2             | MC970000   | EPTAL-0100     | 01.00       |
| 3             | 08488030   | AK-CC550A-0203 | 02.0x       |

# IN CASE OF FLOOD EVAP WITH DI, CONNECT THE CABLE WHEN EVERYTHING IS PROPERLY SET IN THE CONTROLLERS (SEE CAP. 5)!!!

Document N:° SE-TS032

*Revision:* 01 *Author:* Bigaran H. *Date:* 04/03/2020 *Checked:* Mazzola D.

*Filename:* SE-TS032R01\_FTE2.0-Commissioning with Danfoss Supervisor.docx

Print Date: 01/07/2022 11:20:00

Pag. 6/53

© EPTA GROUP – ALL RIGHTS RESERVED

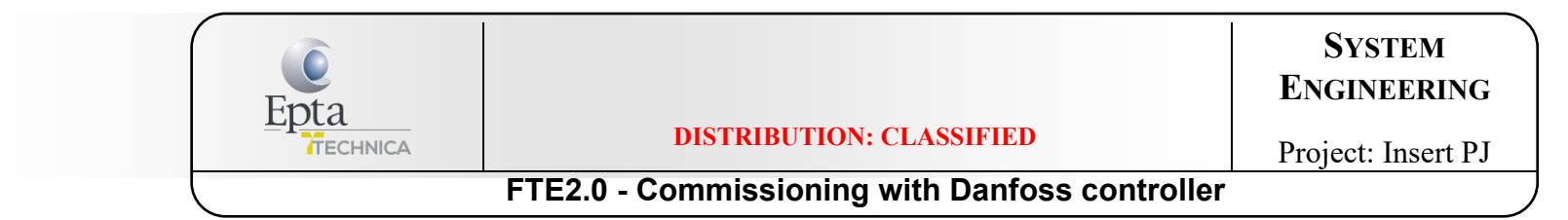

# 3. HOW IMPORT FTE2.0 (AND GATEWAY) IN AK-SM 850 (OLD VERSION)

Make the connections as previous concept layout

Connect the AK-SM 850 to the RTM

Check in the **AK-SM 850** the IP Address of the store (Tab "Configuration"  $\rightarrow$  tab "Com."  $\rightarrow$  "Master IP Address".

Save in your laptop the folder "Epta\_FTE\_R01" with the files (\*):

- c. *MC540000.ed3*,
- d. MC970000.ed3,
- e. device.ls3

In **RMT** open in local path the folder "Epta\_FTE\_R01".

Copy the MC540000.ed3 file in the remote path "edf".

Copy the MC970000.ed3 file in the remote path "edf".

# → (\*) <u>CONTACT SYSTEM ENGINEERING DEPT. FOR THE "Epta FTE R01".</u>

| Document N:° SE-TS032                                                              | Revision: 01                       | Date: 04/03/2020    |
|------------------------------------------------------------------------------------|------------------------------------|---------------------|
|                                                                                    | Author: Bigaran H.                 | Checked: Mazzola D. |
| <i>Filename:</i> SE-TS032R01_FTE2.0-<br>Commissioning with Danfoss Supervisor.docx | Print Date: 01/07/2022 11:20:00    | Pag. 7/53           |
| 0 1                                                                                | © Epta Group – all rights reserved |                     |

| Enta     |                                                | System<br>Engineering |
|----------|------------------------------------------------|-----------------------|
|          | DISTRIBUTION: CLASSIFIED                       | Project: Insert PJ    |
| <b>\</b> | FTE2.0 - Commissioning with Danfoss controller |                       |

| 10.          | 116.224.198 |             | Web Server Port 80 |      |               |      |        |                               |  |
|--------------|-------------|-------------|--------------------|------|---------------|------|--------|-------------------------------|--|
| ocal Path C  | hange C:\U  | sers\Bigara | H\Desktop\Epta_FTE | Rei  | note Path     |      | edf    | Up                            |  |
| lame         | Туре        | Size        | Modified           |      | File          | Туре | Size   | Date                          |  |
| device.ls3   | LS3 File    | 548         | 12/9/2019 7:44 AM  |      | S <b>11</b>   |      |        |                               |  |
| MC540000.ed3 | ED3 File    | 9550        | 11/12/2019 2:24 PM | *    | MC970000.ed3  | ED3  | 8351   | 12/10/19 11:40                |  |
| MC970000.ed3 | ED3 File    | 8351        | 12/9/2019 7:44 AM  | *    | MC540000.ed3  | ED3  | 9550   | 11/12/19 14:24                |  |
|              |             |             |                    |      | 80Z0192e.ed4  | ED4  | 37243  | 04/03/19 15:56                |  |
|              |             |             |                    |      | 80Z0140b.ed4  | ED4  | 26337  | 02/08/19 13:09                |  |
|              |             |             |                    | *    | 84B8030c.ed3  | ED3  | 40884  | 02/08/19 13:09                |  |
|              |             |             |                    |      | 084B8030_020x | GDF  | 9125   | 09/09/19 11:22                |  |
|              |             |             |                    | -> 1 | 084B8030_020C | GDF  | 9523   | 09/09/19 11:21                |  |
|              |             |             |                    | *    | WM30-AV5.ed3  | ED3  | 6075   | 05/07/15 09:16                |  |
|              |             |             |                    | < 💦  | MUN168.ed3    | ED3  | 8958   | 11/01/12 12:41                |  |
|              |             |             |                    | *    | MC291140.ed3  | ED3  | 29072  | 05/05/17 09:04                |  |
|              |             |             |                    | *    | MC291130.ed3  | ED3  | 28851  | 09/11/17 08:39                |  |
|              |             |             |                    | *    | MC291121.ed3  | ED3  | 28826  | 09/11/17 08:39                |  |
|              |             |             |                    | *    | MC290140.ed3  | ED3  | 29059  | 05/05/17 09:04                |  |
|              |             |             |                    | 1 TH | 1002222022 22 | 222  | 122222 |                               |  |
|              |             |             |                    |      | 412 Files     |      |        | Total Size:: 21,611,128 bytes |  |

| Document N:° SE-TS032                                                       | <i>Revision:</i> 01<br><i>Author:</i> Bigaran H. | Date: 04/03/2020<br>Checked: Mazzola D. |
|-----------------------------------------------------------------------------|--------------------------------------------------|-----------------------------------------|
| Filename: SE-TS032R01_FTE2.0-<br>Commissioning with Danfoss Supervisor.docx | Print Date: 01/07/2022 11:20:00                  | Pag. 8/53                               |
|                                                                             | © EPTA GROUP – ALL RIGHTS RESERVED               |                                         |

| Epta |                                                | System<br>Engineering |
|------|------------------------------------------------|-----------------------|
|      | DISTRIBUTION: CLASSIFIED                       | Project: Insert PJ    |
|      | FTE2.0 - Commissioning with Danfoss controller |                       |

#### For the device.ls3 file:

i. Download *device.ls3* file version from REMOTE PATH to your laptop and open it

| 10.11                    | 6.224.198 |              | Web Server Port            | 80  | 6  |     |               |      |        |                       |           |
|--------------------------|-----------|--------------|----------------------------|-----|----|-----|---------------|------|--------|-----------------------|-----------|
| Local Path Ch            | ange C:\  | Jsers\Bigara | aH\Desktop                 | Up  |    | Rer | mote Path     |      | edf    |                       | Up        |
| Name                     | Туре      | Size         | Modified                   |     |    |     | File          | Туре | Size   | Date                  |           |
| <b>3</b> 80Z0140b        | Folder    |              | 2/11/2020 7:02 PM          |     |    | *   | ECEBMP.ed3    | ED3  | 4917   | 10/23/13 10:50        |           |
| 2018 (EPTAMETIC R448A -E | P Folder  | 17           | 1/16/2019 7:59 AM          |     |    |     | ECBLUE.ed3    | ED3  | 4161   | 05/22/18 08:46        |           |
| 🗅 ALDI USA               | Folder    | -            | 1/14/2020 12:26 PM         |     |    |     | DT0012XX.ed3  | ED3  | 14057  | 05/21/18 14:05        |           |
| ASSENZA LUCA             | Folder    | 80           | 8/1/2019 12:33 PM          |     |    | Ð   | DT001216.ed3  | ED3  | 14074  | 05/21/18 14:02        |           |
| Carel                    | Folder    |              | 1/14/2020 12:32 PM         | -   |    | F   | DT000016.ed3  | ED3  | 14441  | 05/21/18 13:55        |           |
| Copeland                 | Folder    | -            | 4/10/2019 12:48 PM         |     |    |     | device.ls3    | LS3  | 113588 | 12/11/19 09:55        |           |
| Danfoss                  | Folder    | -            | 3/2/2020 9:46 AM           |     |    |     | CARRIER.ed3   | ED3  | 11481  | 11/01/12 12:41        |           |
| Dixell                   | Folder    | 12           | 2/20/2019 7:55 AM          |     | -> |     | AKD_026x.ed3  | ED3  | 46587  | 05/21/18 13:47        |           |
|                          | Folder    | ÷            | 7/18/2019 12:17 PM         |     |    | P   | AKD_025x.ed3  | ED3  | 46587  | 05/21/18 13:43        |           |
| Epta_FTE                 | Folder    | 15           | 3/3/2020 2:14 PM           |     | <  | 1   | AKD_024x.ed3  | ED3  | 46587  | 05/21/18 13:42        |           |
| Excel                    | Folder    |              | 6/7/2019 12:24 PM          |     |    |     | AKD_023x.ed3  | ED3  | 46262  | 05/21/18 13:26        |           |
| Eeltre                   | Folder    |              | 3/27/2019 8:47 AM          |     |    |     | AKD_022x.ed3  | ED3  | 45487  | 05/21/18 13:07        |           |
| FREDDO                   | Folder    |              | 2/3/2020 2:46 PM           |     |    | F   | AKD_021x.ed3  | ED3  | 45487  | 05/21/18 12:46        |           |
| FTE PHENIX CITY - USA    | Folder    | -            | 2/3/2020 9:31 AM           |     |    | *   | AKD_020x.ed3  | ED3  | 45396  | 05/21/18 12:42        |           |
| 🗅 Grecia                 | Folder    | -            | 5/9/2019 6:04 PM           |     |    | P   | AUTEK000 - 40 | ED3  | 4420   | 444040.00.04          |           |
| 🗅 MIO                    | Folder    | 1            | 12/18/2019 10:07 AM        |     |    |     | 412 Files     |      |        | Total Size:: 21,611,1 | 128 bytes |
| 36 Files                 |           | Tota         | al Size:: 3,305,960,046 By | tes |    |     |               |      |        |                       |           |

Document N:° SE-TS032

*Filename:* SE-TS032R01\_FTE2.0-Commissioning with Danfoss Supervisor.docx *Revision:* 01 *Author:* Bigaran H. Date: 04/03/2020 Checked: Mazzola D. Pag. **9/53** 

Print Date: 01/07/2022 11:20:00

© EPTA GROUP – ALL RIGHTS RESERVED

|   | Epta | DISTRIBUTION: CLASSIFIED                       | ENGINEERING        |  |
|---|------|------------------------------------------------|--------------------|--|
| t |      | FTE2.0 - Commissioning with Danfoss controller | Project. Insert PJ |  |

- ii. Open *device.ls3* from the folder "Epta\_FTE\_R01"
- iii. Copy rows

| MC540000 | MGTW  | 8 | 0 | 24 | 0400 | MC540000.ed3 | Multigateway |
|----------|-------|---|---|----|------|--------------|--------------|
| MC970000 | EPTA1 | 1 | 0 | 24 | 0100 | MC970000.ed3 | FTE          |

from device.ls3 (at point iii.) to device.ls3 (at point ii.)

- iv. Update the new *device.ls3* file, with the added rows, into the REMOTE path
- v. Wait 1 minute

Reset the unit from **RMT**: tab "Tool"  $\rightarrow$  Reset Unit.

In AK-SM 850 add two addresses (for FTE2.0 and for multigateway) into the AK-PC782 controller. Associate the files as follow:

- a. MC970000.ed3 for FTE2.0 controller
- b. *MC540000.ed3* for MULTIGATEWAY controller.

ATTENTION! The multigateway device COULD BE VISIBLE ONLY IF THE **AK-SM 800 Series** IS ALSO ENABLE FOR A/C (is not mandatory to have visible also this controller, not problem if the supervisor is not available for air conditioning).

Scan the line. The association between controllers and addresses should be generated.

In AK-SM, to re-name the FTE controller: **Configuration** tab  $\rightarrow$  **Control** tab  $\rightarrow$  **Refrigeration** tab  $\rightarrow$ **Controllers** tab: in Suction MT line configure the FTE2.0 device with the software EPTA1-0100 MC970000.

| Suction MT *                    | Tipo                    |
|---------------------------------|-------------------------|
| M.Fruta y Verdura 2             | AK-CC550A-020x 084B8030 |
| No. Controladores de Evap Indiv | 1                       |
| M.Carne 1                       | AK-CC550A-020x 084B803  |
| No. Controladores de Evap Indiv | 1                       |
| P FTE 2.0                       | EFTA1+0100 MC970000/    |

| Document N:° SE-TS032                                                              | <i>Revision:</i> 01<br><i>Author:</i> Bigaran H. | Date: 04/03/2020<br>Checked: Mazzola D. |
|------------------------------------------------------------------------------------|--------------------------------------------------|-----------------------------------------|
| <i>Filename:</i> SE-TS032R01_FTE2.0-<br>Commissioning with Danfoss Supervisor.docx | Print Date: 01/07/2022 11:20:00                  | Pag. 10/53                              |
| 8 1                                                                                | © EPTA GROUP – ALL RIGHTS RESERVED               |                                         |

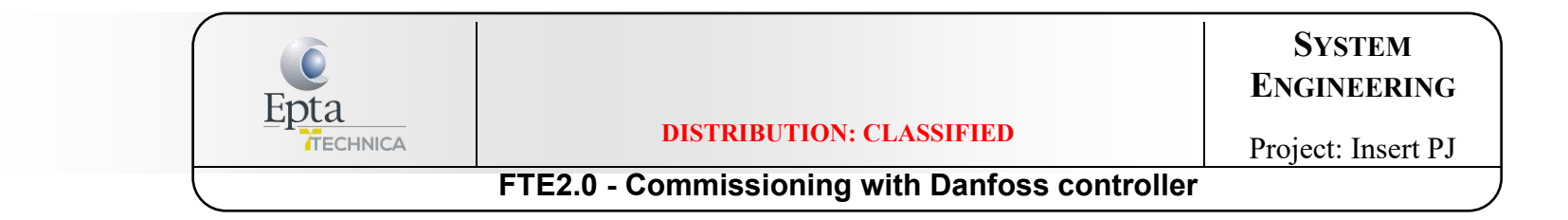

Check in the Networks Nodes the scan Status:

| Todos los Nod | Controladores | Modulos E/S  | Otros Nodos |   |
|---------------|---------------|--------------|-------------|---|
| 2 1           | MC970000 EP1  | 0010-1A1     | 01.00       | 8 |
| 3             | 08488030 AK-  | -CC550A-0203 | 02.0x       | L |

# IN CASE OF FLOOD EVAP WITH DI, CONNECT THE CABLE WHEN EVERYTHING IS PROPERLY SET IN THE CONTROLLERS (SEE CAP. 5)!!!

| Document N:° SE-TS032                                                              | <i>Revision:</i> 01<br><i>Author:</i> Bigaran H. | Date: 04/03/2020<br>Checked: Mazzola D. |
|------------------------------------------------------------------------------------|--------------------------------------------------|-----------------------------------------|
| <i>Filename:</i> SE-TS032R01_FTE2.0-<br>Commissioning with Danfoss Supervisor.docx | Print Date: 01/07/2022 11:20:00                  | Pag. 11/53                              |
| <b>C 1</b>                                                                         | © EPTA GROUP – ALL RIGHTS RESERVED               |                                         |

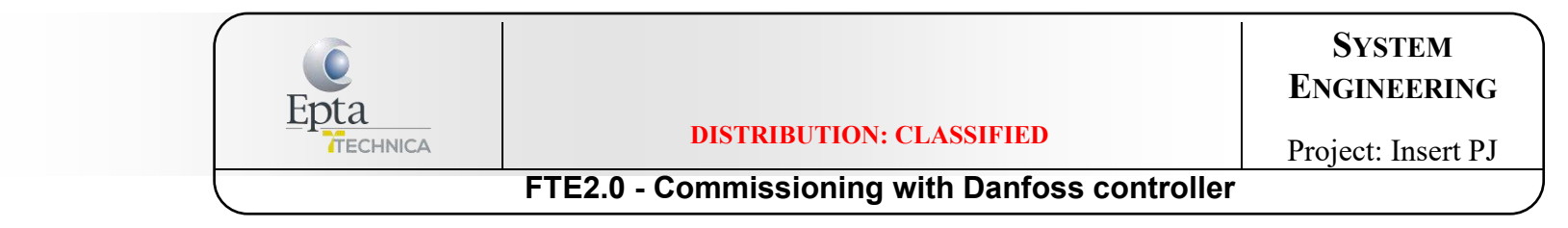

# 4. ASSOCIATE LOADS TO PACKS (LT & MT) WITH <u>AK-PC781</u>

a. From supervisor follow the steps:

Configuration  $\rightarrow$  Wizard  $\rightarrow$  Layout

| File     | Sim   | ulator    | Das  | hboard | Alarr   | ns Syster     | n View  | Detail     | Schedules | Info | History | Configuration |  |
|----------|-------|-----------|------|--------|---------|---------------|---------|------------|-----------|------|---------|---------------|--|
| ocation: | Þ     | Configura | tion |        |         |               |         |            |           |      |         |               |  |
| Wizards  | me    | System    | Comm | Alarms | Control | Network Nodes | History | Save Datab | 956       |      |         |               |  |
| System   | Setu  | ip        |      |        |         |               |         |            |           |      |         |               |  |
| Refrige  | ratio | n         |      |        |         | Licensing     |         |            |           |      |         |               |  |
| HVAC     | ayout |           |      | Сору   |         |               |         |            |           |      |         |               |  |
| [        | ayout |           |      | Copy   |         |               |         |            |           |      |         |               |  |

| Document N:° SE-TS032                                                              | <i>Revision:</i> 01<br><i>Author:</i> Bigaran H. | Date: 04/03/2020<br>Checked: Mazzola D. |
|------------------------------------------------------------------------------------|--------------------------------------------------|-----------------------------------------|
| <i>Filename:</i> SE-TS032R01_FTE2.0-<br>Commissioning with Danfoss Supervisor.docx | Print Date: 01/07/2022 11:20:00                  | Pag. 12/53                              |
|                                                                                    | © EPTA GROUP – ALL RIGHTS RESERVED               |                                         |

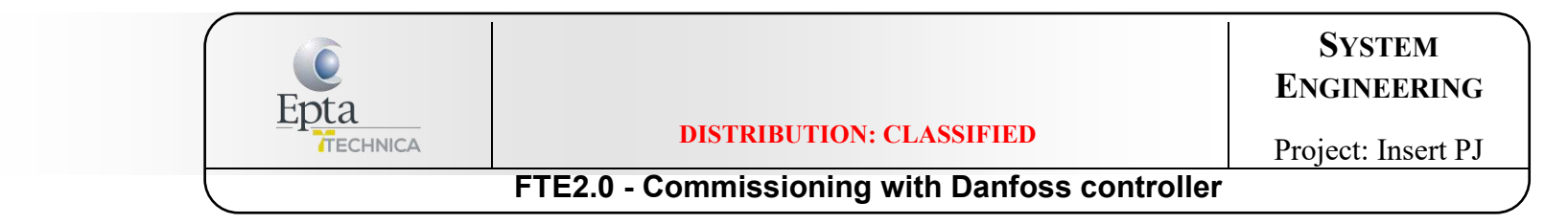

b. Enable the line where loads are associated. Go on:

| Danfoss 1 |             |                                 |                          |                               |   |  |  |  |  |
|-----------|-------------|---------------------------------|--------------------------|-------------------------------|---|--|--|--|--|
| •         | <b>×</b>    | Network                         |                          | •••••                         | • |  |  |  |  |
|           |             |                                 |                          |                               |   |  |  |  |  |
|           |             |                                 |                          | Updated: 15:30:46             |   |  |  |  |  |
| 1         | - W         |                                 | Channel LONWORKS Enabled |                               |   |  |  |  |  |
|           | <b>~</b>    |                                 |                          | Channel MODBUS-RS485 Disabled |   |  |  |  |  |
| Use       | this wizard | d to select your relevant field | Channel SNMP Disabled    |                               |   |  |  |  |  |
| DUST      | ype. Dout   | DIE-CIICK & IINE to make your   | Channel PI-200 Disabled  |                               |   |  |  |  |  |
| Selec     |             | CLV for the Deefees             |                          |                               |   |  |  |  |  |

#### Add the pack (one for Low Temperature and one for Medium Temperature) as indicated here. Go on:

| Danfoti ENGINEERING TOMORROW                                                                                                    |                     |            |                                          |                                        | 🛋 🖉 🖉 🖉         |       |
|----------------------------------------------------------------------------------------------------|---------------------|------------|------------------------------------------|----------------------------------------|-----------------|-------|
|                                                                                                    |                     |            |                                          |                                        |                 | •     |
|                                                                                                    | Compressor Controls |            |                                          |                                        | Add Copy Re     | emove |
|                                                                                                    | Name                | Address    |                                          | Model                                  | #Suction Groups | s     |
| This wizard screen allows you to order and                                                                                                    | CENTRALE TN         | 1          | AK-PC781-036x (080Z0186) s/w 3.60 - 3.69 |                                        | 1               |       |
| manage compressor controllers<br>discovered on the local bus network and                                                                                                    | CENTRALE BT         | 2          | AK-PC781-036x (080Z0186) s/w 3.60 - 3.69 |                                        | 1               |       |
| from the offline programming database.<br>Use the Add button to add a new offline<br>device. Edit model, name, and address by<br>double-clicking in the appropriate field.<br>Note: not all device types allow editing of<br>all fields and the addresses of I/O points<br>are set outside this wizard.<br>You may also add new offline devices by<br>selecting an existing device and pressing<br>the Copy button.<br>Use drag and drop to arrange the<br>in the desired configuration order. | Name of the pack    | Add Addres | is of the pack                           | Choose the Model<br>from the list menu |                 |       |

| Document N:° SE-TS032                                                              | Revision: 01                       | Date: 04/03/2020    |
|------------------------------------------------------------------------------------|------------------------------------|---------------------|
| <i>Filename:</i> SE-TS032R01_FTE2.0-<br>Commissioning with Danfoss Supervisor.docx | Author: Bigaran H.                 | Checked: Mazzola D. |
|                                                                                    | Print Date: 01/07/2022 11:20:00    | Pag. 13/53          |
|                                                                                    | © EPTA GROUP – ALL RIGHTS RESERVED |                     |

| Finta |                                                | System<br>Engineering |
|-------|------------------------------------------------|-----------------------|
|       | DISTRIBUTION: CLASSIFIED                       | Project: Insert PJ    |
|       | FTE2.0 - Commissioning with Danfoss controller |                       |

c. Add loads (cabinets and coldrooms) as above (Name, Address, Model). Go on:

| ← X Circuits                                                                                                    |              |         |                                                    | ••••••• +       |
|----------------------------------------------------------------------------------------------------|--------------|---------|----------------------------------------------------|-----------------|
|                                                                                                    | Case Control |         |                                                    | Add Copy Remove |
|                                                                                                    | Name         | Address | Model                                              |                 |
| This wizard screen allows you to manage                                                                                                    | B04          | 8       | AK-CC550F-020D 084B8073 app o61=4 s/w 2.00 - 2.09  |                 |
| case controllers discovered on the local                                                                                                    | B03          | 7       | AK-CC550F-020D 084B8073 app o61=4 s/w 2.00 - 2.09  |                 |
| bus network and from the offline                                                                                                    | B02          | 6       | AK-CC550F-020D 084B8073 app o61=4 s/w 2.00 - 2.09  |                 |
| programming database.                                                                                                    | B01          | 5       | AK-CC550F-020D 084B8073 app o61=4 s/w 2.00 - 2.09  |                 |
| Use the Add button to add a new offline                                                                                                    | B08          | 12      | AK-CC550-A-012x 184B8030 app o61=1 s/w 1.20 - 1.29 |                 |
| device. Edit model, name, and address by                                                                                                    | B07          | 11      | AK-CC550-A-012x 184B8030 app o61=1 s/w 1.20 - 1.29 |                 |
| double-clicking in the appropriate field.                                                                                                    | B06          | 10      | AK-CC550-A-012x 184B8030 app o61=1 s/w 1.20 - 1.29 |                 |
| all fields and the addresses of I/O points                                                                                                    | B05          | 9       | AK-CC550-A-012x 084B8030 app o61=1 s/w 1.20 - 1.29 |                 |
| are set outside this wizard.                                                                                                    |              |         |                                                    |                 |
| Maria and a state and a state of the state of the state o |              |         |                                                    |                 |
| You may also add new offline devices by<br>selecting an existing device and pressing                                                                                                    |              |         |                                                    |                 |
| the Copy button.                                                                                                    |              |         |                                                    |                 |
|                                                                                                    |              |         |                                                    |                 |
| Selecting the case type will set the<br>relevant graphic on device detail screens                                                                                                    |              |         |                                                    |                 |
| relevant graphic of device detail screens.                                                                                                    |              |         |                                                    |                 |
|                                                                                                    |              |         |                                                    |                 |

| Document N.º SE-TS032<br>Filename: SE-TS032R01_FTE2.0-<br>Commissioning with Danfoss Supervisor.docx | <i>Revision:</i> 01<br><i>Author:</i> Bigaran H. | Date: 04/03/2020<br>Checked: Mazzola D. |
|----------------------------------------------------------------------------------------------------|--------------------------------------------------|-----------------------------------------|
|                                                                                                    | Print Date: 01/07/2022 11:20:00                  | Pag. 14/53                              |
|                                                                                                    | © EPTA GROUP – ALL RIGHTS RESERVED               |                                         |

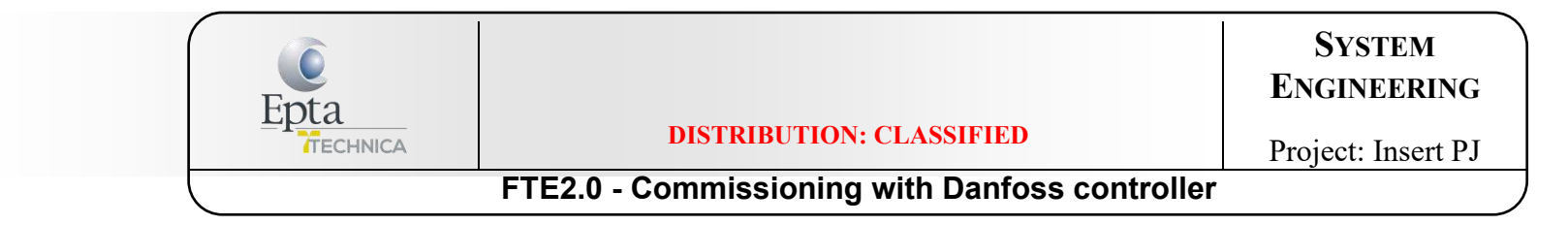

#### d. Link MT loads to MT pack, link LT loads to LT pack:

| anford Engineering TOMORROW                                                 |                                                       |         |               |                 |         |                 |    |
|-----------------------------------------------------------------------------|-------------------------------------------------------|---------|---------------|-----------------|---------|-----------------|----|
| Suction group mapping                                                       |                                                       |         |               |                 |         |                 | *  |
|                                                                             | Allow multi-case circuit creation Compressor Controls |         |               | Available Cases |         |                 |    |
|                                                                             | Name                                                  | Address | Model         | Name            | Address | Model           | 10 |
| This wizard screen allows you to man your                                   | CENTRALE TN                                           | 1       | AK-PC781-036x | B08             | 12      | AK-CC550-A-012x |    |
| device selections to form refrigeration                                     | CENTRALE BT                                           | 2       | AK-PC781-036x | B07             | 11      | AK-CC550-A-012x |    |
| suction groups. Suction group definitions                                   | 0                                                     |         |               | B06             | 10      | AK-CC550-A-012x |    |
| are used to easily set up suction                                           |                                                       |         |               | 805             | 9       | AK-CC550-A-012x |    |
| opumization.                                                                |                                                       |         |               | B04             | 8       | AK-CC550F-020D  |    |
| Drag and drop the available cases from                                      |                                                       |         |               | B03             | 7       | AK-CC550F-020D  |    |
| the right hand screen to the relevant                                       |                                                       |         |               | B02             | 6       | AK-CC550F-020D  |    |
| arrange in the desired order.                                               |                                                       |         |               | B01             | 5       | AK-CC550F-020D  |    |
| Use the shift or CTRL keys to select and<br>drag multiple devices together. |                                                       |         |               |                 |         |                 |    |

#### With drag and drop:

| Danfold Engineering TOMORROW                                                                                                    |                                                           |         |                |                 |         |                 |       |    |  |
|----------------------------------------------------------------------------------------------------|-----------------------------------------------------------|---------|----------------|-----------------|---------|-----------------|-------|----|--|
| 🔶 🗶 Suction group mapping                                                                                                    |                                                           |         |                |                 |         |                 |       | >  |  |
|                                                                                                    | Allow multi-case circuit creation     Compressor Controls |         |                | Available Cases |         |                 |       | 15 |  |
|                                                                                                    | Name                                                      | Address | Model          | Name            | Address |                 | Model |    |  |
| This wizard screen allows you to man your                                                                                                    | CENTRALE TN                                               | 1       | AK-PC781-036x  | B08             | 12      | AK-CC550-A-012x |       |    |  |
| device selections to form refrigeration                                                                                                    | B04                                                       | 8       | AK-CC550F-020D | B07             | 11      | AK-CC550-A-012x |       |    |  |
| suction groups. Suction group definitions                                                                                                    | D B03                                                     | 7       | AK-CC550F-020D | B06             | 10      | AK-CC550-A-012x |       |    |  |
| optimization.                                                                                                    | B02                                                       | 6       | AK-CC550F-020D | 805             | 9       | AK-CC550-A-012x |       |    |  |
| Drag and drop the available cases from                                                                                                    | D B01                                                     | 5       | AK-CC550F-020D |                 |         |                 |       |    |  |
| the right hand screen to the relevant<br>compressor control device on the left and<br>arrange in the desired order.<br>Use the shift or CTRL keys to select and<br>drag multiple devices together. | CENTRALE BT                                               | 2       | AK-PC781-038x  |                 |         |                 |       |    |  |

| Document N:° SE-TS032                                                       | Revision: 01                       | Date: 04/03/2020    |
|-----------------------------------------------------------------------------|------------------------------------|---------------------|
| Filename: SE-TS032R01_FTE2.0-<br>Commissioning with Danfoss Supervisor.docx | Author: Bigaran H.                 | Checked: Mazzola D. |
|                                                                             | Print Date: 01/07/2022 11:20:00    | Pag. 15/53          |
|                                                                             | © EPTA GROUP – ALL RIGHTS RESERVED |                     |

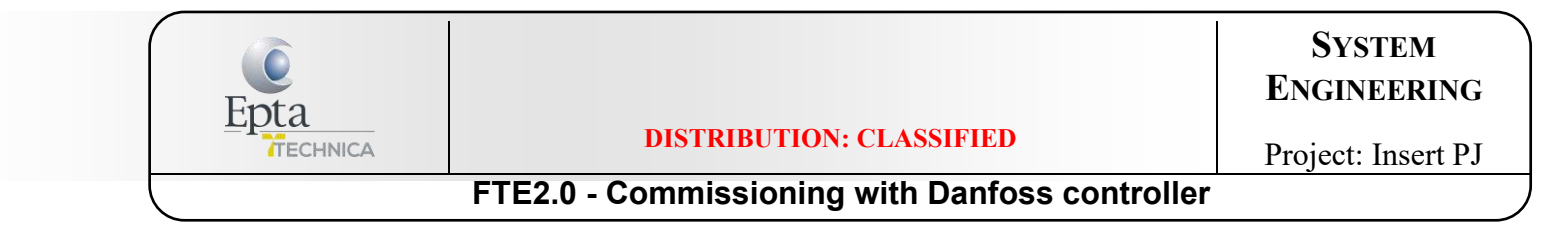

#### e. Click on Finish:

| Darfold ENGINEERING TOMORROW                                                           |                            |         |      |                                                    |
|----------------------------------------------------------------------------------------|----------------------------|---------|------|----------------------------------------------------|
| 🔶 🗶 Summary                                                                            |                            |         |      | Finish                                             |
|                                                                                        |                            |         |      |                                                    |
|                                                                                        | Final Refrigeration Layout |         |      |                                                    |
|                                                                                        | Name                       | Address | Туре | Model                                              |
| This screen presents your previous device<br>mappings for your final approval. You may | CENTRALE TN                | 1       | PACK | AK-PC781-036x (080Z0186) s/w 3.60 - 3.69           |
| set the addresses of offline controllers                                               | D 804                      | 8       | Case | AK-CC550F-020D 084B8073 app o61=4 s/w 2.00 - 2.09  |
| here or return to previous screens to make                                             | D B03                      | 7       | Case | AK-CC550F-020D 084B8073 app o61=4 s/w 2.00 - 2.09  |
| modifications.                                                                         | D 802                      | 6       | Case | AK-CC550F-020D 084B8073 app o61=4 s/w 2.00 - 2.09  |
| Press the finish button to send your<br>configuration to the SM850 and close the       | D B01                      | 5       | Case | AK-CC550F-020D 084B8073 app o61=4 s/w 2.00 - 2.09  |
| wizard.                                                                                | CENTRALE BT                | 2       | PACK | AK-PC781-036x (080Z0186) s/w 3.60 - 3.69           |
| Please wait for configuration to complete<br>before exiting this screen.               | D B05                      | 9       | Case | AK-CC550-A-012x 084B8030 app o61=1 s/w 1.20 - 1.29 |
|                                                                                        | D B06                      | 10      | Case | AK-CC550-A-012x 184B8030 app o61=1 s/w 1.20 - 1.29 |
|                                                                                        | D 807                      | 11      | Case | AK-CC550-A-012x 184B8030 app o61=1 s/w 1.20 - 1.29 |
|                                                                                        | D 808                      | 12      | Case | AK-CC550-A-012x 184B8030 app o61=1 s/w 1.20 - 1.29 |
|                                                                                        |                            |         |      |                                                    |
|                                                                                        |                            |         |      |                                                    |
|                                                                                        |                            |         |      |                                                    |
|                                                                                        |                            |         |      |                                                    |
|                                                                                        |                            |         |      |                                                    |
|                                                                                        |                            |         |      |                                                    |
|                                                                                        |                            |         |      |                                                    |
|                                                                                        |                            |         |      |                                                    |
|                                                                                        |                            |         |      |                                                    |
|                                                                                        |                            |         |      |                                                    |
|                                                                                        |                            |         |      |                                                    |
|                                                                                        |                            |         |      |                                                    |
|                                                                                        |                            |         |      |                                                    |
|                                                                                        |                            |         |      |                                                    |
|                                                                                        |                            |         |      |                                                    |

| Document N:° SE-TS032                                                              | Revision: 01                       | Date: 04/03/2020    |
|------------------------------------------------------------------------------------|------------------------------------|---------------------|
|                                                                                    | Author: Bigaran H.                 | Checked: Mazzola D. |
| <i>Filename:</i> SE-TS032R01_FTE2.0-<br>Commissioning with Danfoss Supervisor.docx | Print Date: 01/07/2022 11:20:00    | Pag. 16/53          |
| 8 1                                                                                | © EPTA GROUP – ALL RIGHTS RESERVED |                     |
|                                                                                    |                                    |                     |

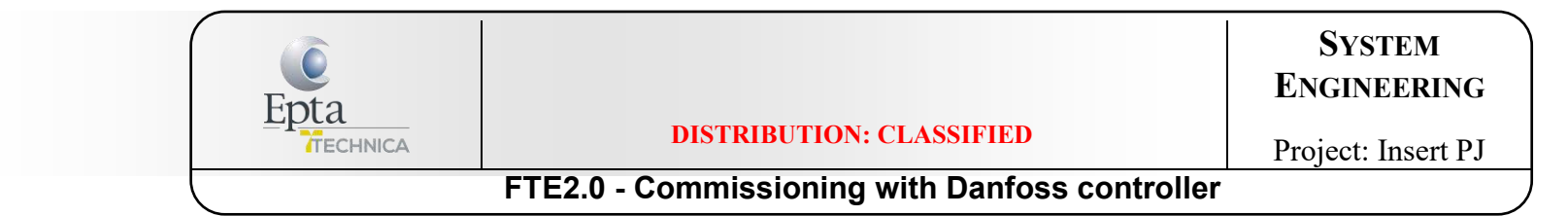

## 5. ASSOCIATE LOADS TO PACKS (LT & MT) WITH <u>AK-PC782A</u> (double suction level)

a. DO NOT CONFIGURE THE LOADS WITH WIZARD BUT FOLLOW THE INSTRUCTION BELOW

b. From supervisor follow the steps:

#### **Configuration** → **Control**: set

"Number of rack/packs" = 1

*"Pack 1"* = AK-PC782A-xxx

"No of suction groups" = 2

| Dante   |                                 |                |          |                |        |           |      |         |                         |
|---------|---------------------------------|----------------|----------|----------------|--------|-----------|------|---------|-------------------------|
| Fil     | e Simulator                     | Dashboard      | Alarms   | System View    | Detail | Schedules | Info | History | Configuration           |
| Locat   | Location: Configuration Control |                |          |                |        |           |      |         |                         |
| Control | Refrigeration Mis               | sc Energy Leak | Override | Fan Light HVAC |        |           |      |         |                         |
|         |                                 |                |          |                |        |           |      |         |                         |
|         | Show only scann                 | ed devices     |          |                |        |           |      |         | No                      |
|         | Refrigeration                   |                |          |                |        |           |      |         |                         |
| 1       | Dewpoint meth                   | od             |          |                |        |           |      |         | Calc Dewpt              |
| ÷       | Humidity se                     | nsor to use    |          |                |        |           |      |         |                         |
| 1       | Number of rac                   | ks/packs       |          |                |        |           |      |         | 1                       |
| -       | Pack 1                          |                |          |                |        |           |      |         | AK-PC782A-018x 080Z0192 |
| 1       | No of sucti                     | on groups      |          |                |        |           |      |         | 2                       |

| Document N:° SE-TS032                                                              | Revision: 01                       | Date: 04/03/2020    |
|------------------------------------------------------------------------------------|------------------------------------|---------------------|
|                                                                                    | Author: Bigaran H.                 | Checked: Mazzola D. |
| <i>Filename:</i> SE-TS032R01_FTE2.0-<br>Commissioning with Danfoss Supervisor.docx | Print Date: 01/07/2022 11:20:00    | Pag. 17/53          |
| •                                                                                  | © EPTA GROUP – ALL RIGHTS RESERVED |                     |

| Epta |                                                | System<br>Engineering |  |
|------|------------------------------------------------|-----------------------|--|
|      | DISTRIBUTION: CLASSIFIED                       | Project: Insert PJ    |  |
|      | FTE2.0 - Commissioning with Danfoss controller |                       |  |

#### c. Configuration $\rightarrow$ Control $\rightarrow$ Refrigeration $\rightarrow$ Rack/pack

Insert the number of circuits (loads) per each suction level

| Dante    | <u>aa</u> e | ENGINEER | RING TOM | MORROW     |        |            |           |           |           |          |         |               |
|----------|-------------|----------|----------|------------|--------|------------|-----------|-----------|-----------|----------|---------|---------------|
| File     | )           | Simulat  | or Da    | ashboard   | Alarr  | nn Sy      | stem View | Detail    | Schedu    | les Info | History | Configuration |
| Locati   | on:         | Confi    | guration | Control    | 👂 Refi | rigeration |           |           |           |          |         |               |
| Rack / p | back        | Suction  | Circuits | Condenser  | Drives | Rail Heat  | CompView  | Addresses | Schedules |          |         |               |
| Pack     | :1          |          | - R      | ack / pack |        |            |           |           |           |          |         |               |
| 1        | Name        |          |          |            |        |            |           |           |           |          |         | Pack 1        |
| 68       | Suct        | ion Name | ÷.       |            |        |            |           |           |           |          |         | Suction MT    |
| 1        | Nu          | mber of  | circuit  | 3          |        |            |           |           |           |          |         | 4             |
|          | Nu          | mber of  | drives   |            |        |            |           |           |           |          |         | 0             |
| 100      | No          | of Core  | eSense M | lodules    |        |            |           |           |           |          |         | 0             |
| 63       | Suct        | ion Name | 2        |            |        |            |           |           |           |          |         | Suction LT    |
|          | Nu          | mber of  | circuit  | 3          |        |            |           |           |           |          |         | 2             |
|          | Nu          | mber of  | drives   |            |        |            |           |           |           |          |         | 0             |
| 100      | No          | of Core  | eSense M | lodules    |        |            |           |           |           |          |         | 0             |

| Document N:° SE-TS032                                                              | Revision: 01                       | Date: 04/03/2020 |
|------------------------------------------------------------------------------------|------------------------------------|------------------|
| <i>Filename:</i> SE-TS032R01_FTE2.0-<br>Commissioning with Danfoss Supervisor.docx | Print Date: 01/07/2022 11:20:00    | Pag. 18/53       |
|                                                                                    | © EPTA GROUP – ALL RIGHTS RESERVED |                  |

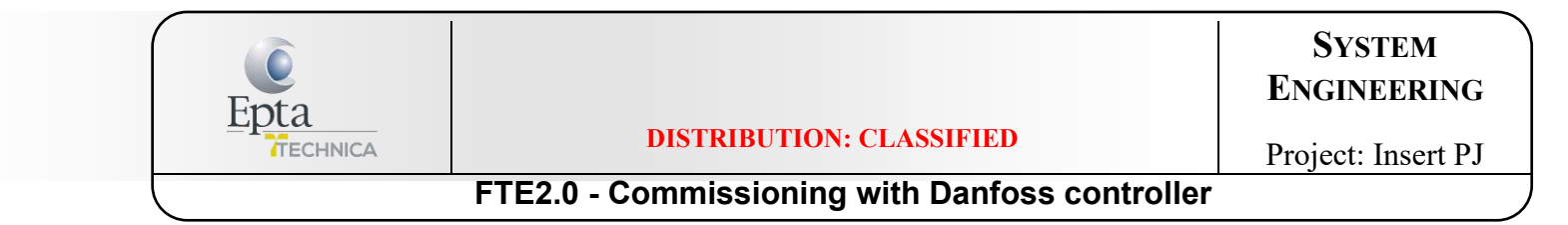

#### d. Configuration $\rightarrow$ Control $\rightarrow$ Refrigeration $\rightarrow$ Circuits

Associate the kind of controller for each circuit (=load). Double click on "None" and choose the controller from list

| Dan           |                                 | TOMORROW        |           |                 |        |           |       |         |               |                       |
|---------------|---------------------------------|-----------------|-----------|-----------------|--------|-----------|-------|---------|---------------|-----------------------|
| Fil           | e Simulator                     | Dashboard       | Alarms    | System View     | Detail | Schedules | Info  | History | Configuration |                       |
| Locat<br>Type | ion: <mark>Configura</mark>     | ition > Control | Refrigera | tion 🕨 Circuits |        |           |       |         |               |                       |
| Suc           | tion MT                         | - Туре          |           |                 |        |           |       |         |               |                       |
| -             | Show only scann                 | ned devices     |           |                 |        |           |       |         | No            |                       |
| 1             | Auto defrost schedules Disabled |                 |           |                 |        |           | abled |         |               |                       |
| ÷             | Show all Questi                 | ions            |           |                 |        |           |       |         | Yes           | 1                     |
| 1             | Circuit AA1                     |                 |           |                 |        |           |       |         | AK-           | CC550-F-020F 084X8035 |
| 1             | No. of single                   | e evap controll | ers       |                 |        |           |       |         | 1             |                       |
| 1             | Circuit AA2                     |                 |           |                 |        |           |       |         | Non           | ie.                   |
| ÷             | Circuit AA3                     |                 |           |                 |        |           |       |         | Non           | ie -                  |
|               | Circuit AA4                     |                 |           |                 |        |           |       |         | Non           | e                     |
|               |                                 |                 |           |                 |        |           |       |         |               |                       |

| Document N:° SE-TS032                                                              | <i>Revision:</i> 01<br><i>Author:</i> Bigaran H. | Date: 04/03/2020<br>Checked: Mazzola D. |
|------------------------------------------------------------------------------------|--------------------------------------------------|-----------------------------------------|
| <i>Filename:</i> SE-TS032R01_FTE2.0-<br>Commissioning with Danfoss Supervisor.docx | Print Date: 01/07/2022 11:20:00                  | Pag. 19/53                              |
|                                                                                    | © EPTA GROUP – ALL RIGHTS RESERVED               |                                         |

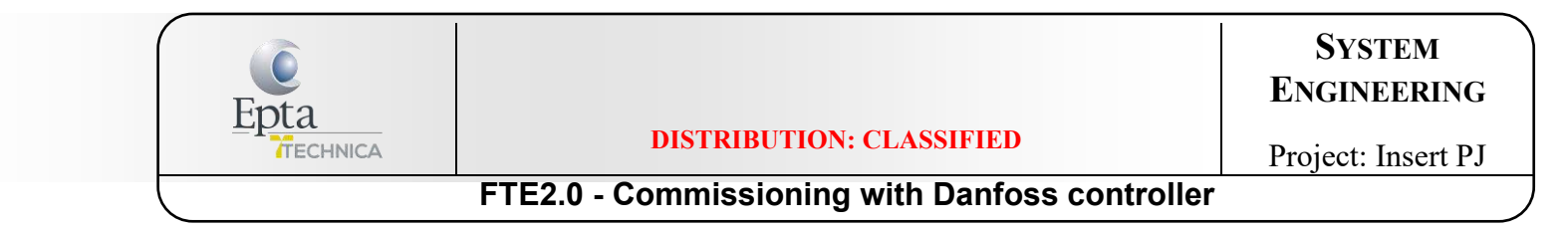

#### Repeat it for Suction LT

| Dany          | 644 ENGINEERIN               | G TOMORROW       |           |                  |        |           |      |         |               |                         |
|---------------|------------------------------|------------------|-----------|------------------|--------|-----------|------|---------|---------------|-------------------------|
| Fil           | e Simulator                  | Dashboard        | Alarms    | System View      | Detail | Schedules | Info | History | Configuration |                         |
| Locat<br>Type | ion: 🕨 Configur              | ation 🕨 Control  | Refrigera | ation 🕨 Circuits |        |           |      |         |               |                         |
| Suc           | Suction LT - Type            |                  |           |                  |        |           |      |         |               |                         |
| 1             | Show only scanned devices No |                  |           |                  |        |           | )    |         |               |                         |
| -             | Auto defrost s               | chedules         |           |                  |        |           |      |         | Di            | sabled                  |
| -             | Show all Quest               | ions             |           |                  |        |           |      |         | Ye            | 19                      |
| (2)           | Circuit AB1                  |                  |           |                  |        |           |      |         | AF            | -CC550-E-020E 084X8035  |
| -             | No. of singl                 | e evap controlle | ers       |                  |        |           |      |         | 1             |                         |
| 1             | Circuit AB2                  |                  |           |                  |        |           |      |         | AF            | (-CC550-E-020E 084X8035 |
| 1             | No. of singl                 | e evap controll  | ers       |                  |        |           |      |         | 1             |                         |

| Document N:° SE-TS032                                                              | <i>Revision:</i> 01<br><i>Author:</i> Bigaran H. | Date: 04/03/2020<br>Checked: Mazzola D. |  |
|------------------------------------------------------------------------------------|--------------------------------------------------|-----------------------------------------|--|
| <i>Filename:</i> SE-TS032R01_FTE2.0-<br>Commissioning with Danfoss Supervisor.docx | Print Date: 01/07/2022 11:20:00                  | Pag. 20/53                              |  |
|                                                                                    | © EPTA GROUP – ALL RIGHTS RESERVED               |                                         |  |

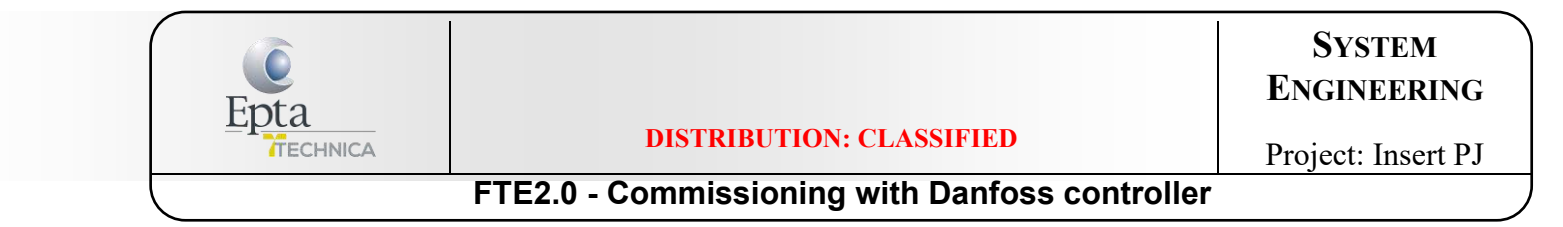

#### e. Configuration $\rightarrow$ Control $\rightarrow$ Refrigeration $\rightarrow$ Addresses $\rightarrow$ Controllers

Associate <u>name and address for each circuit</u> (=load) AND associate the <u>address for the Pack</u>.

- For name: double click on "Circuit AA1 AK-CC550-x-xxxx"
- For addresses: double click on "0"

| They   |                                   |                                                     |             |
|--------|-----------------------------------|-----------------------------------------------------|-------------|
| FI     | le Simulator Dashboard            | Norma, System View Detail Schedules Info History Co |             |
| Loca   | tion: 🕨 Configuration 🕨 Control 🌖 | Refrigeration 👂 Addresses                           |             |
| Contro | ders Relays Sensors On/Off leputs | Variable Outputs VLT                                |             |
| ( Pa   | ck 1 Controllers                  |                                                     |             |
| 0      | Sort by                           | Setting Circuit AA1 AK-CC550-F-020F                 | Address     |
| 0      | Fack 1 AH-PC782A-018x             |                                                     | Pack 1      |
| 0      | Address                           | Input New Value                                     | 0           |
| 10     | Download                          | Circuit AA1                                         |             |
| 8      | Upload                            |                                                     |             |
| 0      | Circuit AA1 AK-CC550-F-020F       |                                                     | Circuit AAl |
| 2      | Address                           | OK Cancel                                           | 0           |
| 2      | Download                          |                                                     |             |
| 2      | Upload                            |                                                     |             |
| 0      | Circuit AA2 AK-CC550-F-020F       |                                                     | Circuit AA2 |
| 3      | Address                           |                                                     | 0           |

| Document N:° SE-TS032                                                              | Revision: 01                       | Date: 04/03/2020    |
|------------------------------------------------------------------------------------|------------------------------------|---------------------|
|                                                                                    | Author: Bigaran H.                 | Checked: Mazzola D. |
| <i>Filename:</i> SE-TS032R01_FTE2.0-<br>Commissioning with Danfoss Supervisor.docx | Print Date: 01/07/2022 11:20:00    | Pag. 21/53          |
|                                                                                    | © EPTA GROUP – ALL RIGHTS RESERVED |                     |

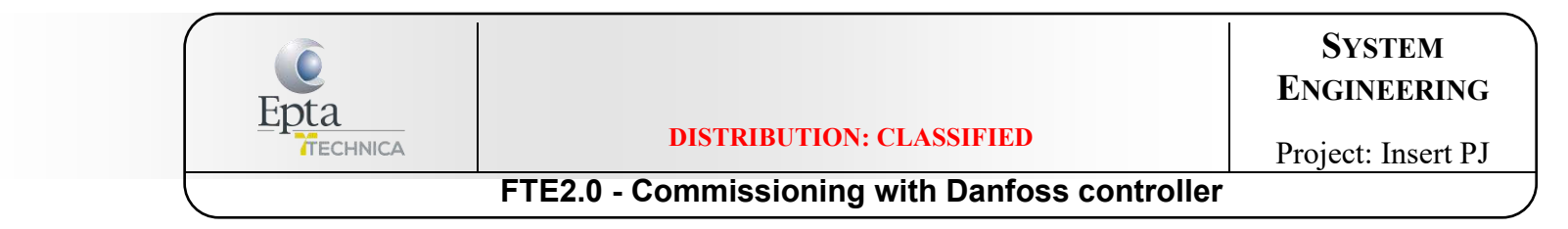

## 6. FTE COMMISSIONING IN FIELD

This part must be done in field with the FTE mechanically excluded (by-passed) from the system and empty (void):

- 1. Verify the Danfoss pack controller version: 1.8 or higher.
- 2. In menu "Receiver control" of the pack controller, change the parameter "Min delta P MT" at the value of 3-5 bar instead of 10bar:

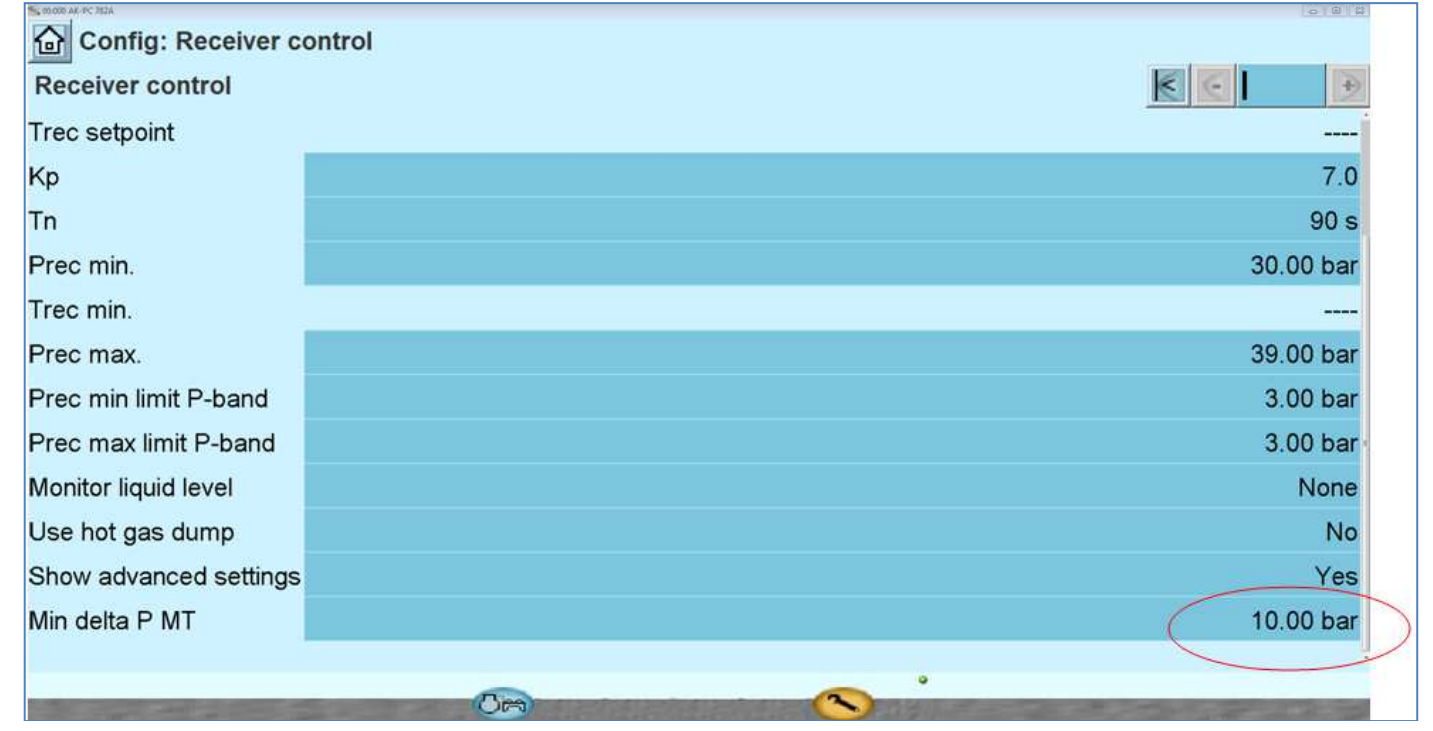

| Document N:° SE-TS032                                                              | Revision: 01                       | Date: 04/03/2020    |
|------------------------------------------------------------------------------------|------------------------------------|---------------------|
|                                                                                    | Author: Bigaran H.                 | Checked: Mazzola D. |
| <i>Filename:</i> SE-TS032R01_FTE2.0-<br>Commissioning with Danfoss Supervisor.docx | Print Date: 01/07/2022 11:20:00    | Pag. 22/53          |
|                                                                                    | © EPTA GROUP – ALL RIGHTS RESERVED |                     |

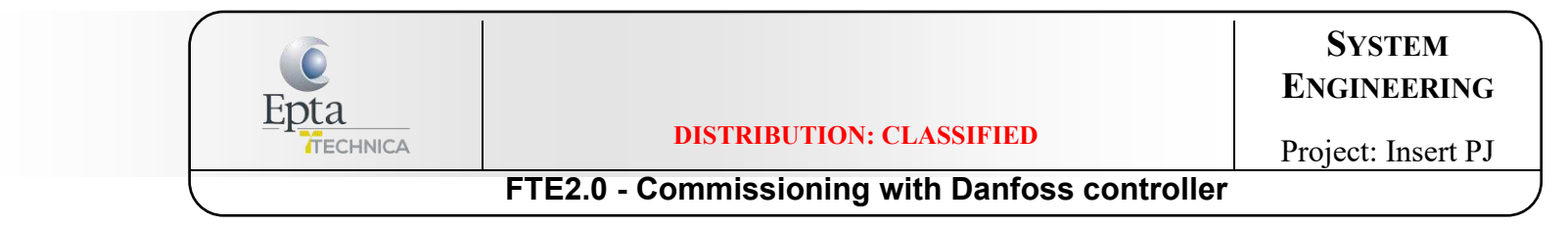

- 3. Verify the status of the system, which specific focus on:
  - a. Verify the oil level inside the oil reservoir;
  - b. Verify the level of the liquid receiver;
  - c. Verify the alarm on the system;
  - d. Verify that the pressure switch for the LT compressor (discharge pressure) is pre-set at 38bar (+ 4,3 °C).
- 4. Switch ON the FTE2.0 controller.
- 5. It is possible to change the parameters in EVCO controller from <u>Supervisor</u> and from <u>App</u>.

The App is available in Play Store as well as in AppStore:

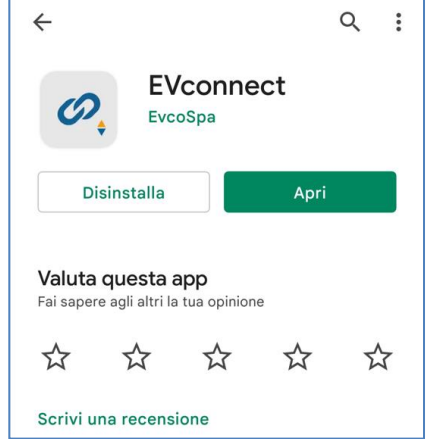

In case of connection through App, switch on the bluetooth and connect to EVLINK# Enter with the password: **5371** 

| Document N:° SE-TS032                                                              | <i>Revision:</i> 01<br><i>Author:</i> Bigaran H. | Date: 04/03/2020<br>Checked: Mazzola D. |  |
|------------------------------------------------------------------------------------|--------------------------------------------------|-----------------------------------------|--|
| <i>Filename:</i> SE-TS032R01_FTE2.0-<br>Commissioning with Danfoss Supervisor.docx | Print Date: 01/07/2022 11:20:00                  | Pag. 23/53                              |  |
| 6 I                                                                                | © EPTA GROUP – ALL RIGHTS RESERVED               |                                         |  |

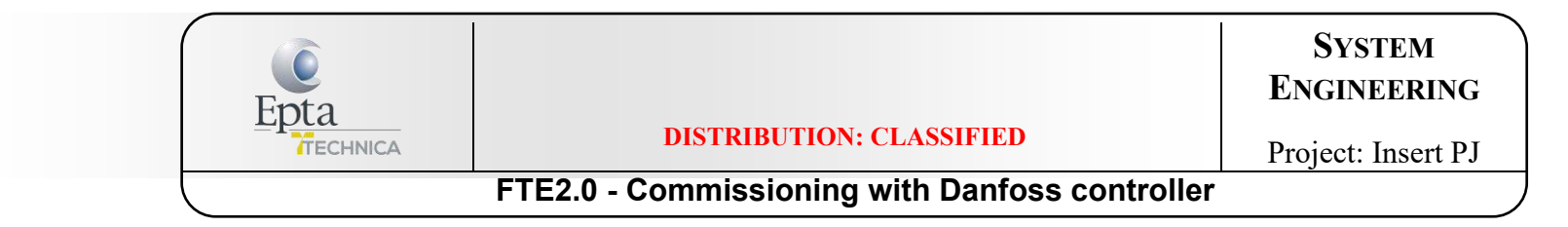

In case of connection through Supervisor, change the parameter *ModbusProtection = 5371* 

| ORROW                                                                      |                                                               |                                      |                      |
|----------------------------------------------------------------------------|---------------------------------------------------------------|--------------------------------------|----------------------|
| Systeme Vue Graphique Ovinti Programmes Info Courbes G                     | Reglage ModbusProtection                                      |                                      |                      |
| ervision Alarme Courbes T* Etat/Reglage Programmes<br>at err               | Entrer Nouvelle Valeur (minimum: -999), maximum: 9999<br>5371 | )                                    | Etat/Reglage : FTE # |
| arme OK<br>fresse 2<br>onsigne NA<br>IL. courant NA *C<br>odele EPTA1-0100 | Annuler                                                       | ок                                   |                      |
| Sommario V                                                                 | Mise a jour 17 10 48                                          | Régiones                             | Week                 |
| Lev4 Status Level 4                                                        | 8                                                             | <ul> <li>Ti3 TimeOverLev2</li> </ul> | 20 sec               |
| AI 1 PressProb Liqui                                                       | 39.1 Bar                                                      | Ti4 TimeExchange Sol                 | 20 min               |
| AI 2 PressProb MainR                                                       | 29.8 Bar                                                      | Fsol StatusForcSolen                 | e                    |
| Soll Status Sol 1                                                          | 1                                                             | TMdb_ModbusTimeout                   | 600 sec              |
| Sol2 Status Sol 2                                                          | 1                                                             | ModbusProtection                     | 0                    |

| Document N:° SE-TS032                                                              | <i>Revision:</i> 01<br><i>Author:</i> Bigaran H. | Date: 04/03/2020<br>Checked: Mazzola D. |
|------------------------------------------------------------------------------------|--------------------------------------------------|-----------------------------------------|
| <i>Filename:</i> SE-TS032R01_FTE2.0-<br>Commissioning with Danfoss Supervisor.docx | Print Date: 01/07/2022 11:20:00                  | Pag. 24/53                              |
|                                                                                    | $^{\odot}$ Epta Group – All rights reserved      |                                         |

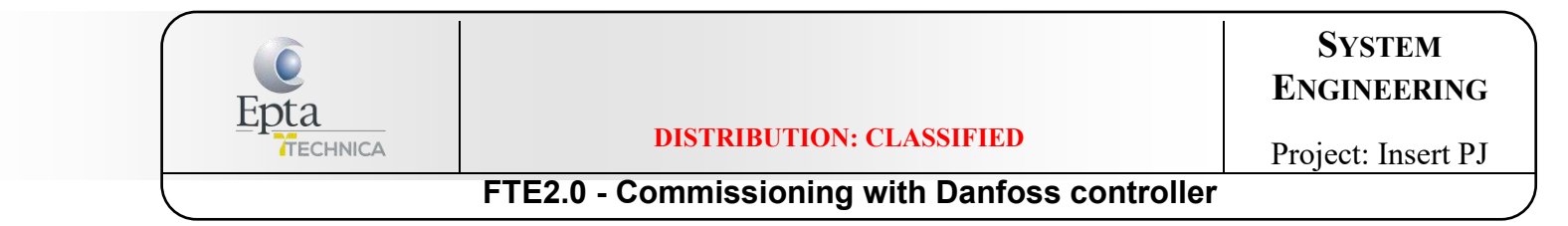

- 6. Check/Modify the following parameter in App or from Supervisor:
  - a. If present, check if the probe AI2 is enable in the FTE2.0 controller: **A2En = 1**;
  - b. Enable se advanced function of FTE2.0: *AdEn = 1*;
  - c. Change the value of *Pday*:
    - i. = 4015 means infinite contract with EPTA SERVICE;
    - ii. = between 1 and 4014 means the exact number of contract days with EPTA SERVICE;
    - iii. = 0 means no contract with EPTA SERVICE;

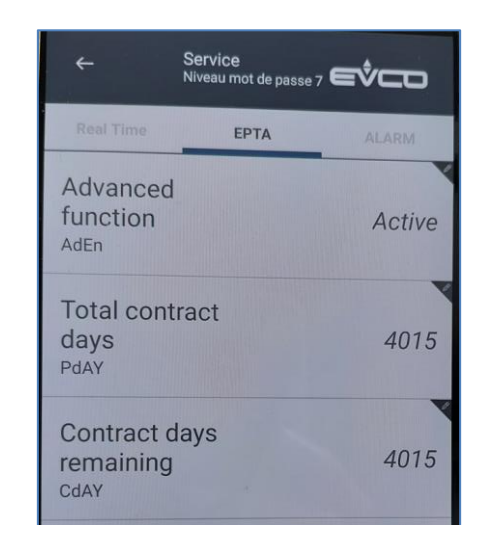

- 7. Put in pressure the receiver proceeding as follow:
  - a. Open valve 1a;
  - b. Then open valve 2a and at the same time close valve 3a before start the overfeeding;
  - c. Put in pressure the FTE (only from gas line). Open slowly the valve to avoid dry ice formation;
  - d. Excite the solenoid valves to break the void also in the liquid line between 2L and the solenoids.

| Document N:° SE-TS032                                                              | Revision: 01                       | Date: 04/03/2020    |
|------------------------------------------------------------------------------------|------------------------------------|---------------------|
|                                                                                    | Author: Bigaran H.                 | Checked: Mazzola D. |
| <i>Filename:</i> SE-TS032R01_FTE2.0-<br>Commissioning with Danfoss Supervisor.docx | Print Date: 01/07/2022 11:20:00    | Pag. 25/53          |
| - · ·                                                                              | © EPTA GROUP – ALL RIGHTS RESERVED |                     |

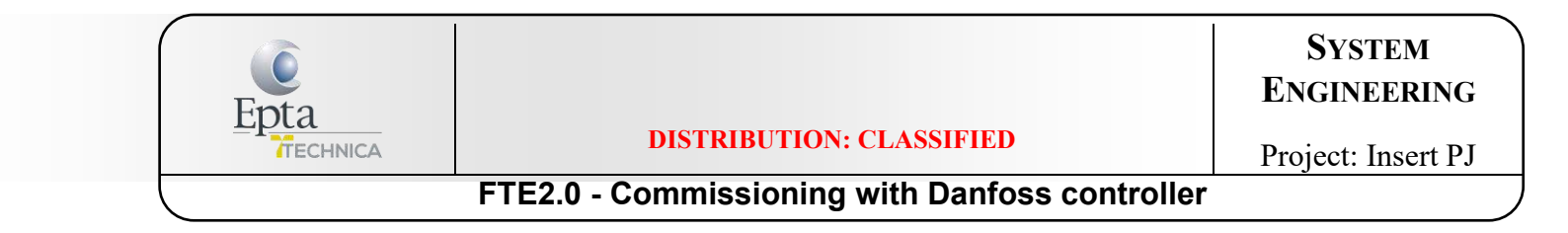

8. After breaking the void, verify the value of pressure probe to be sure that there are not leakages through the check valves (if installed) or the ball valves (closed position). The value that can be expected is the value of the suction pressure read in the pack main controller (the same pressure level of the suction line shall be expected, if not verify the check-valve of the FTE for leakage);

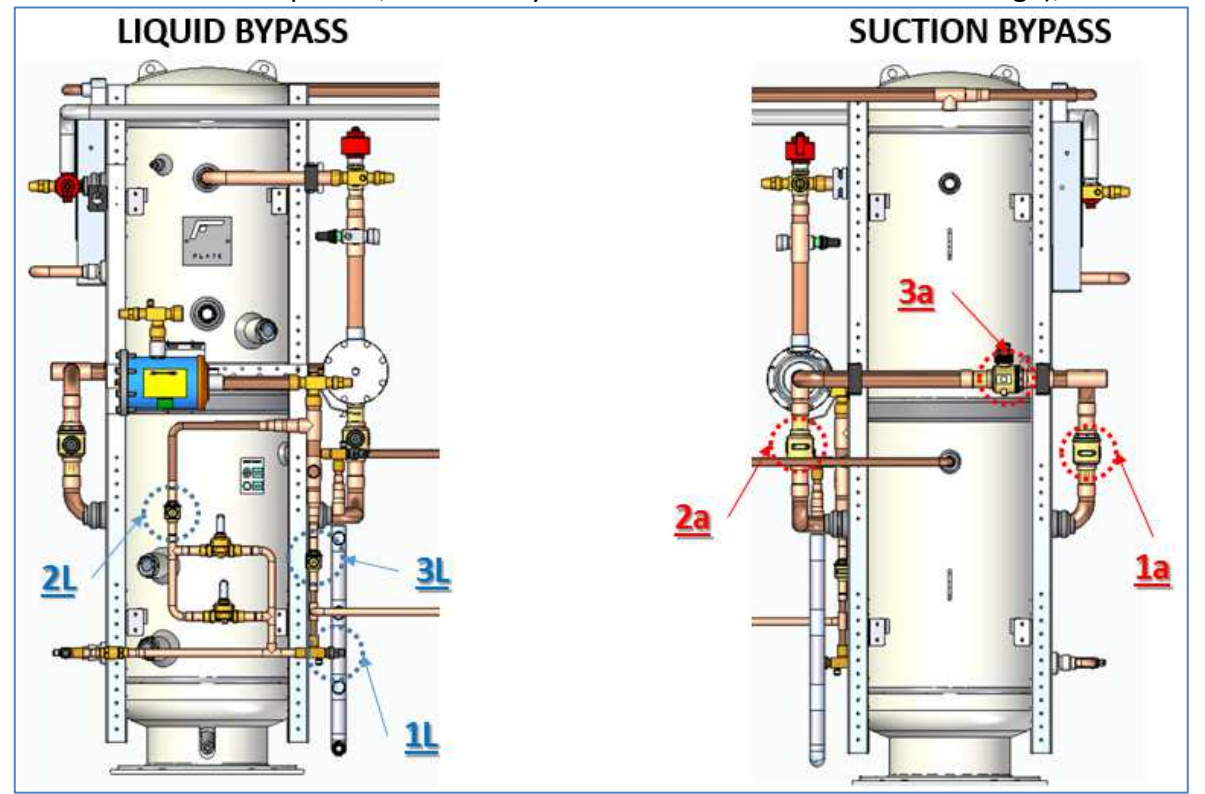

Layout concept with by-pass for FTE2.0 connection

Document N:° SE-TS032

*Filename:* SE-TS032R01\_FTE2.0-Commissioning with Danfoss Supervisor.docx *Revision:* 01 *Author:* Bigaran H. *Print Date:* 01/07/2022 11:20:00 *Date:* 04/03/2020 *Checked:* Mazzola D.

Pag. 26/53

© EPTA GROUP – ALL RIGHTS RESERVED

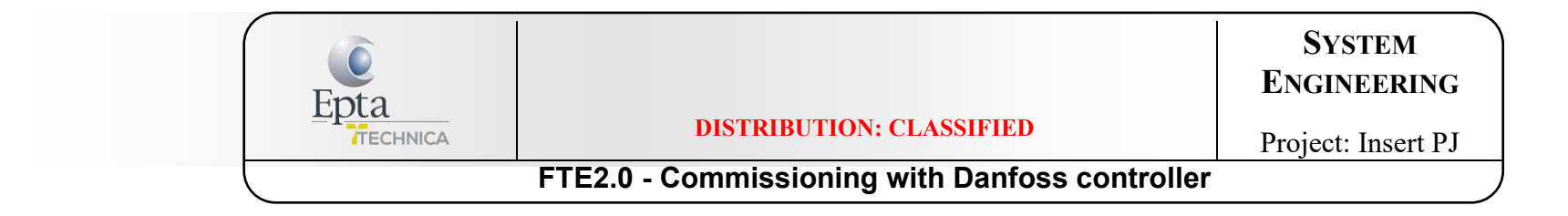

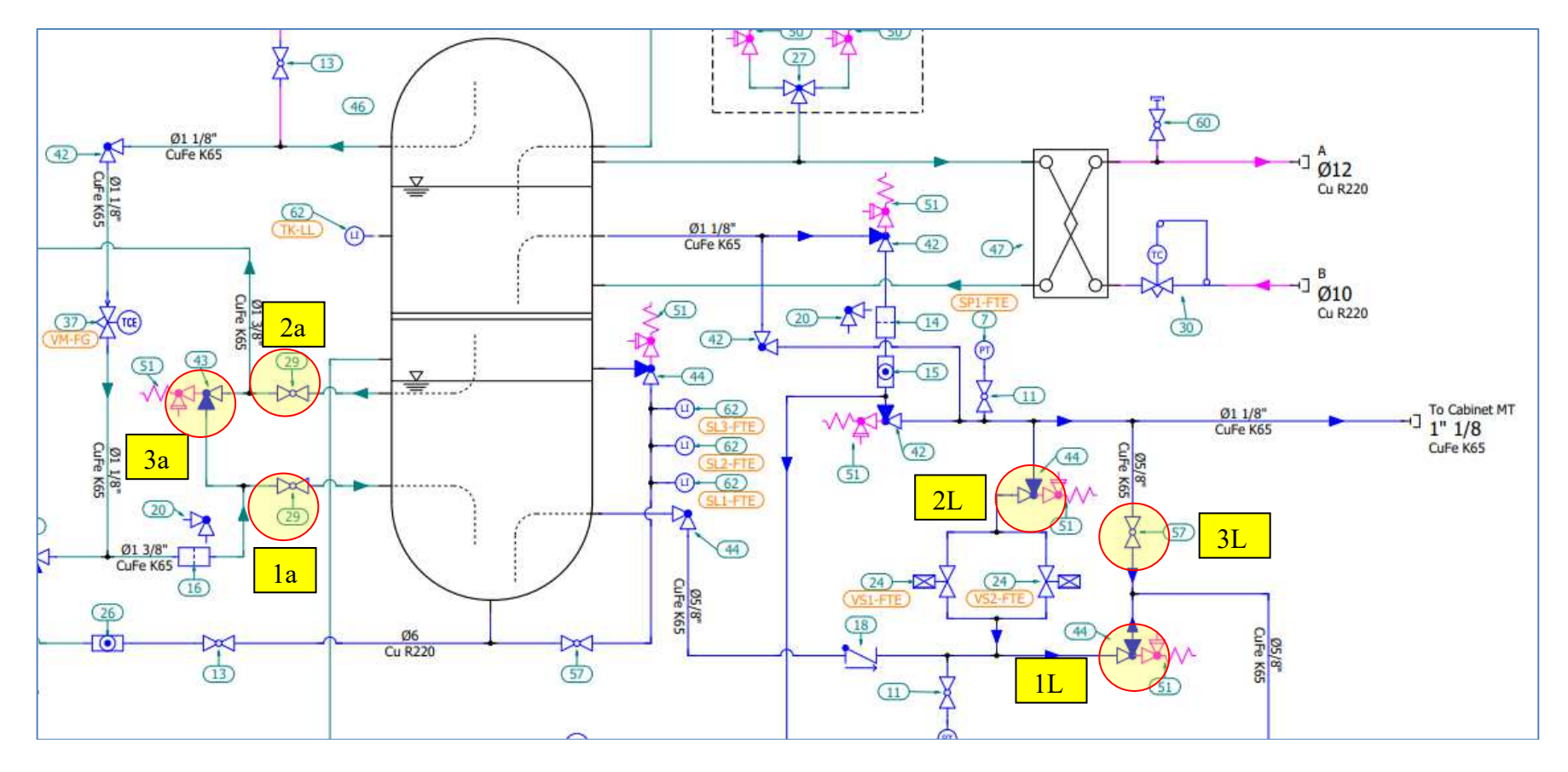

Layout concept with by-pass for FTE2.0 connection

Document N:° SE-TS032

*Filename:* SE-TS032R01\_FTE2.0-Commissioning with Danfoss Supervisor.docx *Author:* Bigaran H. *Print Date:* 01/07/2022 11:20:00

Revision: 01

*Date:* 04/03/2020 *Checked:* Mazzola D.

Pag. 27/53

© EPTA GROUP – ALL RIGHTS RESERVED

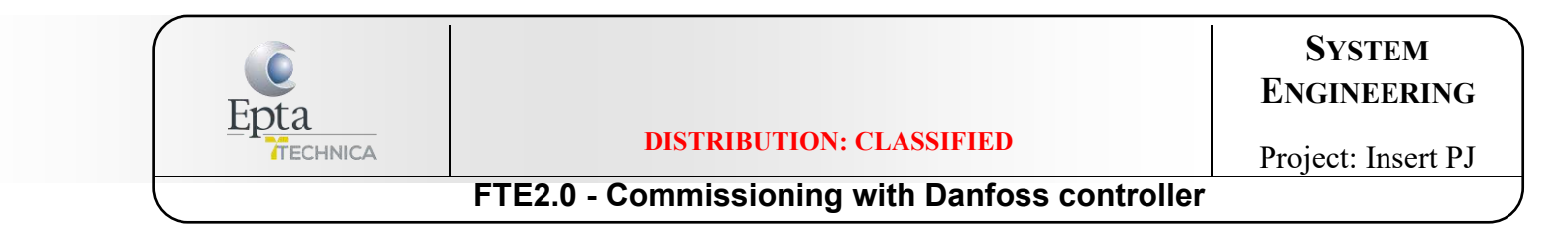

- 9. Electrically disconnect the solenoids (closed), open valve 2L and verify the value of pressure probe to be sure that there are not leakages through the solenoids (the same pressure level of the suction line shall be expected, if not check the solenoid valves).
- 10. Open 1L and 2L and then close 3L (not vice versa).
- 11. Follow the operations from supervisor as explained in next points
  - a. 5. MASTER CONTROL (page 22) if FLOOD EVAP is managed with this function and not with DI, otherwise ignore this cap.;
  - b. 6. Po OPTIMIZATION (page 25);
  - c. 7. SETTING PARAMETERS FOR FLOODED OPERATION MODE IN MT CONTROLERS (page 27).
- 12. In case of FLOOD EVAP WITH DI, CONNECT THE CABLE NOW:

| Document N:° SE-TS032                                                              | <i>Revision:</i> 01<br><i>Author:</i> Bigaran H. | Date: 04/03/2020<br>Checked: Mazzola D. |
|------------------------------------------------------------------------------------|--------------------------------------------------|-----------------------------------------|
| <i>Filename:</i> SE-TS032R01_FTE2.0-<br>Commissioning with Danfoss Supervisor.docx | Print Date: 01/07/2022 11:20:00                  | Pag. 28/53                              |
|                                                                                    | © EPTA GROUP – ALL RIGHTS RESERVED               |                                         |

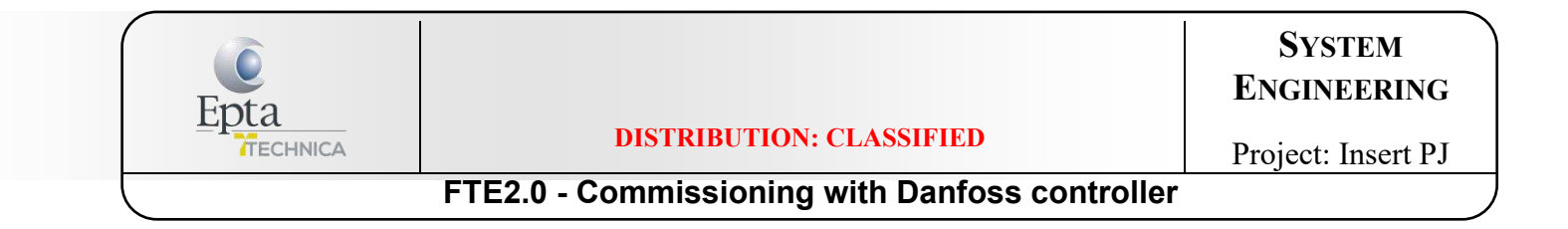

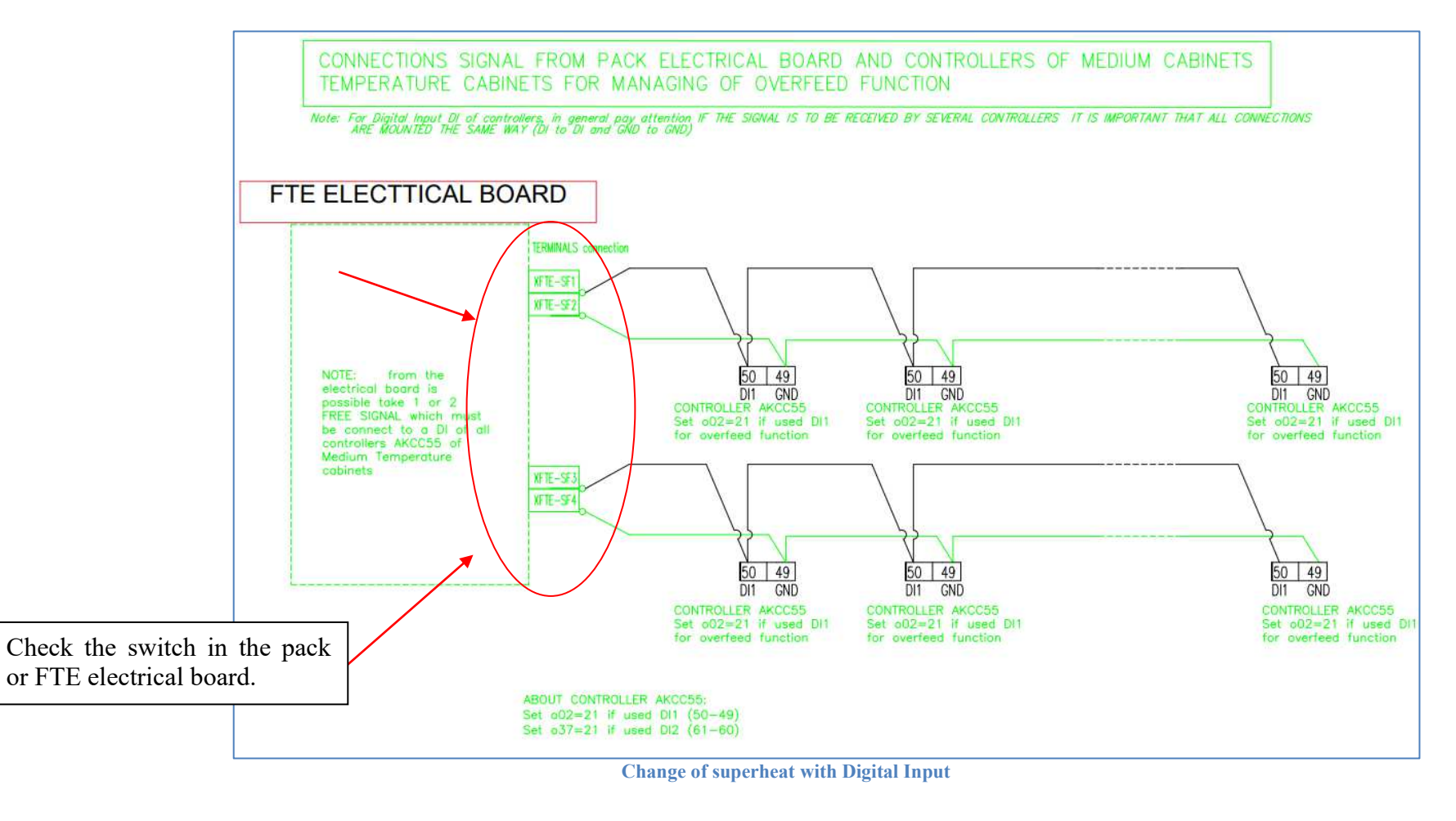

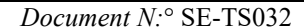

*Revision:* 01 *Author:* Bigaran H. Date: 04/03/2020 Checked: Mazzola D. Pag. **29/53** 

*Filename:* SE-TS032R01\_FTE2.0-Commissioning with Danfoss Supervisor.docx

Print Date: 01/07/2022 11:20:00 © EPTA GROUP – ALL RIGHTS RESERVED

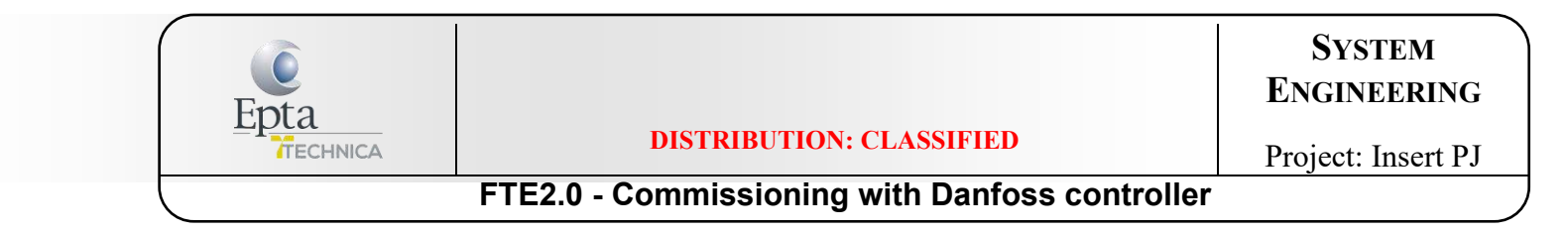

13. For each MT loads (cabinet and cold rooms) change the parameter MOP (maximum operating pressure) threshold to +1°C (Injection Control menu):

| Injection Control |               |                   |                      |           |
|-------------------|---------------|-------------------|----------------------|-----------|
|                   | Status        | Updated: 11:23:08 |                      | Settings  |
| Ctrl State        | (s11) Stopped |                   | 🌼 r12 Main Switch    | 1-Start   |
| u17 Ther Air      | 0.8 °C        |                   | 🌼 o30 Refrigerant    | 28 - R744 |
| u12 S3 Air Temp   | 1.7 °C        |                   | 🌼 o20 Min Trans Pres | -1.0 Bar  |
| u16 S4 Air Temp   | 0.8 °C        |                   | 🌼 o21 Max Trans Pres | 34.0 Bar  |
| AKV OD %          | 0 %           |                   | 🌼 n10 Min SH         | 6.0 K     |
| u26 Evap Temp Te  | -4.5 °C       |                   | 🌼 n09 Max SH         | 10.0 K    |
| u20 S2 Temp       | -3.5 °C       |                   | 🌼 n11 MOP Temp       | 1.0 °C    |
| u09 S5 Temp       | -0.1 °C       |                   | n13 AKV Period       | 6 sec     |

14. Gradually charge the system with additional refrigerant:

- a. Wait the low liquid sensor or the sight glass of the receiver highlight the fact that there is no liquid;
- b. Start to add refrigerant: start with 10kg each 10 minutes (for the max of one cylinder);
- c. Wait 30 minutes and check the status of the FTE liquid sensor:
  - i. If MLL is activated, stop adding refrigerant;
  - ii. Otherwise check the LLL on the receiver: if refrigerant is missing, adds more refrigerant.

Repeat the procedure until this equilibrium is obtained: the receiver doesn't show low liquid alarm and the level of liquid is between 30% and 50%.

As general rules it must be expected an additional refrigerant charge between 30% and 50% of the volume of the FTE.

| Document N:° SE-TS032                                                              | Revision: 01                       | Date: 04/03/2020    |
|------------------------------------------------------------------------------------|------------------------------------|---------------------|
|                                                                                    | Author: Bigaran H.                 | Checked: Mazzola D. |
| <i>Filename:</i> SE-TS032R01_FTE2.0-<br>Commissioning with Danfoss Supervisor.docx | Print Date: 01/07/2022 11:20:00    | Pag. 30/53          |
|                                                                                    | © EPTA GROUP – ALL RIGHTS RESERVED |                     |

| Enta |                                                | System<br>Engineering |
|------|------------------------------------------------|-----------------------|
|      | <b>DISTRIBUTION: CLASSIFIED</b>                | Project: Insert PJ    |
|      | FTE2.0 - Commissioning with Danfoss controller |                       |

- 15. With the FTE activated and running:
- Increase the main liquid receiver pressure set-point to 36bar (or up to 37bar if receiver pressure is smooth and stable);
- Schedule of the defrost must be done taking into account the MT and LT loads:
  - o LT defrost must not be scheduled after a MT defrost;
- Increase the liquid injection set-point (AKV intervention) values from 20K to 30K;
- Reduce the parameter of the hot gas injection (suggested value: 5K with 3K differential);
- Check the oil level in the reservoir and eventually add oil to the system if missing. It is suggested to verify the status of the oil reservoir after one week.

| Document N:° SE-TS032                                                              | <i>Revision:</i> 01<br><i>Author:</i> Bigaran H. | Date: 04/03/2020<br>Checked: Mazzola D. |
|------------------------------------------------------------------------------------|--------------------------------------------------|-----------------------------------------|
| <i>Filename:</i> SE-TS032R01_FTE2.0-<br>Commissioning with Danfoss Supervisor.docx | Print Date: 01/07/2022 11:20:00                  | Pag. 31/53                              |
|                                                                                    | © EPTA GROUP – ALL RIGHTS RESERVED               |                                         |

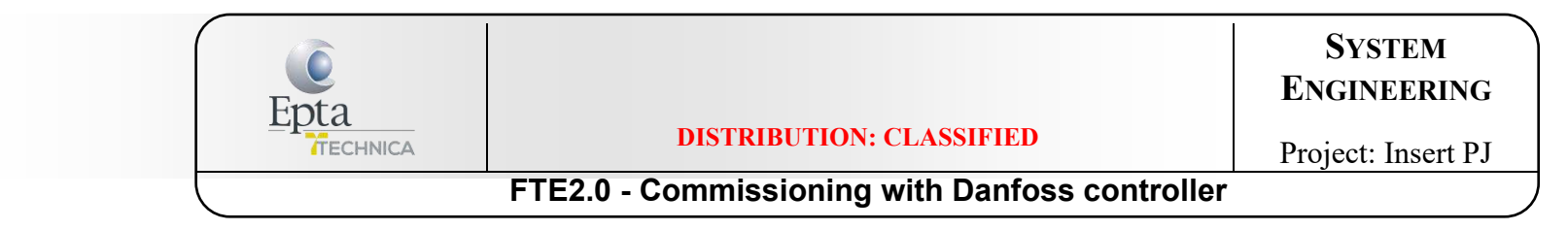

## 7. MASTER CONTROL

The MT loads can switch in "Flooded Operation Mode" thanks to the implementation of that schedule

a. Configure the OI for the Master Control function. The input is the request of decrease the SH from FTE2.0 controller:

| Dan  | Danfoss Engineering TOMORROW                                                  |                           |  |  |  |  |
|------|-------------------------------------------------------------------------------|---------------------------|--|--|--|--|
| Fi   | e Simulator Dashboard Alarms System View Detail Schedules Info History Config | uration                   |  |  |  |  |
| Loca | ion: Configuration Control Refrigeration Circuits                             |                           |  |  |  |  |
| Туре | Setup Copy Upload Download Import SI Import OI Ext Cfg Alarms                 |                           |  |  |  |  |
| FT   | 2.0 Summary Import OI                                                         |                           |  |  |  |  |
| -    | Import #1                                                                     | 015:1 SHdW Status Request |  |  |  |  |
| -    | Name                                                                          | 015:1 SHdW Status R       |  |  |  |  |
| -60  | Туре                                                                          | Normal                    |  |  |  |  |
| 100  | Import #2                                                                     | Not configured            |  |  |  |  |
| 100  | Import #3                                                                     | Not configured            |  |  |  |  |
| 20   | Import #4                                                                     | Not configured            |  |  |  |  |
| 60   | Import #5                                                                     | Not configured            |  |  |  |  |
| -    | Import #6                                                                     | Not configured            |  |  |  |  |
| -    | Import #7                                                                     | Not configured            |  |  |  |  |
| -    | Import #8                                                                     | Not configured            |  |  |  |  |
| -23  | Import #9                                                                     | Not configured            |  |  |  |  |
| 100  | Import #10                                                                    | Not configured            |  |  |  |  |
| -On  |                                                                               |                           |  |  |  |  |

| Document N:° SE-TS032                                                              | Revision: 01                       | Date: 04/03/2020    |
|------------------------------------------------------------------------------------|------------------------------------|---------------------|
|                                                                                    | Author: Bigaran H.                 | Checked: Mazzola D. |
| <i>Filename:</i> SE-TS032R01_FTE2.0-<br>Commissioning with Danfoss Supervisor.docx | Print Date: 01/07/2022 11:20:00    | Pag. 32/53          |
|                                                                                    | © EPTA GROUP – ALL RIGHTS RESERVED |                     |

| Enta |                                                | System<br>Engineering |
|------|------------------------------------------------|-----------------------|
|      | DISTRIBUTION: CLASSIFIED                       | Project: Insert PJ    |
|      | FTE2.0 - Commissioning with Danfoss controller |                       |

### b. Add + 1 schedule (to the already existing number), as following:

#### Configuration $\rightarrow$ Control $\rightarrow$ Refrigeration $\rightarrow$ Schedules

| Da     | <u>yfoss</u> | ENGINEERING   | TOMORROW       |          |           |           |           |           |         |         |               |       |
|--------|--------------|---------------|----------------|----------|-----------|-----------|-----------|-----------|---------|---------|---------------|-------|
| F      | ile          | Simulator     | Dashboard      | Alarm    | s Sys     | stem View | Detail    | Schedu    | es Info | History | Configuration |       |
| Loc    | ation:       | Configurat    | ion 🕨 Control  | Refrig   | geration  |           |           |           |         |         |               |       |
| Rack   | / pack       | Suction Circ  | uits Condenser | Drives I | Rail Heat | CompView  | Addresses | Schedules |         |         |               |       |
|        |              |               |                |          |           |           |           |           |         |         |               |       |
|        | Mak          | e a selection | n              |          |           |           |           |           |         |         |               |       |
| -      |              | Press to en   | able all       |          |           |           |           |           |         |         |               |       |
| ÷      |              | Press to dia  | sable all      |          |           |           |           |           |         |         |               |       |
|        |              |               |                |          |           |           |           |           |         |         |               |       |
| - 10 C | Num          | of schedule   | 3              |          |           |           |           |           |         |         |               | 2     |
| -      |              |               |                |          |           |           |           |           |         |         |               |       |
| *      | Sch          | edule 1       |                |          |           |           |           |           |         |         |               | False |

The new schedule to configure will appear, as highlighted.

In case of different tipsy of controllers (for example 550A and 550F) it is mandatory schedules different rules:

| Ē | 100 | ciiquei pour enciencner | The second second second second second second second second second second second second second second second s |          |  |
|---|-----|-------------------------|----------------------------------------------------------------------------------------------------|----------|--|
|   | 3   | P81-82                  | the second second second second second second second second second second second second second second second s | Inactive |  |
|   |     | Flooded op. 550A        |                                                                                                    | Inactive |  |
|   | -   | Flooded op. 550F        |                                                                                                    | Inactive |  |

| Document N:° SE-TS032                                                              | Revision: 01                       | Date: 04/03/2020    |
|------------------------------------------------------------------------------------|------------------------------------|---------------------|
|                                                                                    | Author: Bigaran H.                 | Checked: Mazzola D. |
| <i>Filename:</i> SE-TS032R01_FTE2.0-<br>Commissioning with Danfoss Supervisor.docx | Print Date: 01/07/2022 11:20:00    | Pag. 33/53          |
| 5 1                                                                                | © EPTA GROUP – ALL RIGHTS RESERVED |                     |

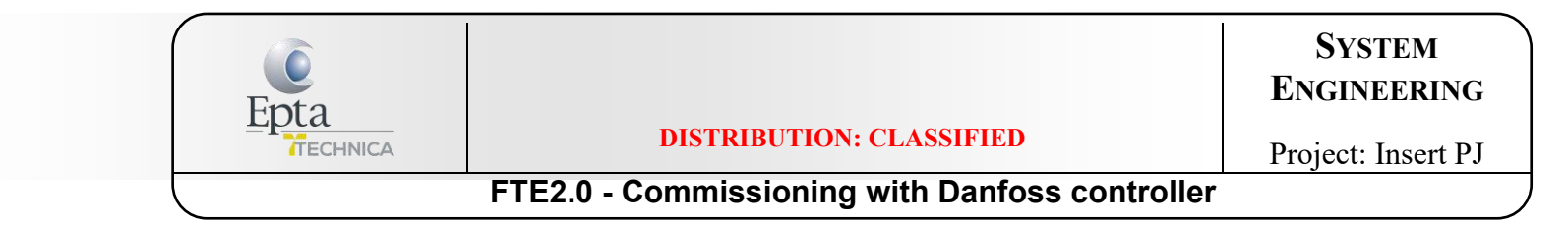

c. Click on new schedule created and choose the values as following from the list menu:

| Dan           |                        | TOMORROW       |           |                   |        |           |      |         |               |              |         |          |
|---------------|------------------------|----------------|-----------|-------------------|--------|-----------|------|---------|---------------|--------------|---------|----------|
| Fil           | le Simulator           | Dashboard      | Alarms    | System View       | Detail | Schedules | Info | History | Configuration |              |         |          |
| Loca<br>Sched | tion: <a>Configura</a> | tion 🕨 Control | Refrigera | ation 🕨 Schedules |        |           |      |         |               |              |         |          |
| FLO           | OOD OPERATION          | Schedules      |           |                   |        |           |      |         |               |              |         |          |
| 1             | Enable this sch        | edule          |           |                   |        |           |      |         |               | řes          |         |          |
| 1             | Schedule usage         |                |           |                   |        |           |      |         |               | Customized ( | Control |          |
|               | Description            |                |           |                   |        |           |      |         |               | FLOOD OPERA  | TION    |          |
|               | Schedule contro        | 1              |           |                   |        |           |      |         |               | Digital      |         |          |
|               | Digital input          |                |           |                   |        |           |      |         |               | 015:1 015:   | 1 SHdW  | Status R |
| 1             | Invert schedule        | input          |           |                   |        |           |      |         |               | νo           |         |          |
| 1             | Master Control         | mode           |           |                   |        |           |      |         |               | Enabled      |         |          |
| -             | Select device p        | arameter       |           |                   |        |           |      |         |               | AK-CC550F-0  | 20D     |          |
| ÷             | Send alarm when        | schedule trig  | gered     |                   |        |           |      |         |               | Disabled     |         |          |
|               |                        |                |           |                   |        |           |      |         |               |              |         |          |

| Document N:° SE-TS032                                                              | <i>Revision:</i> 01<br><i>Author:</i> Bigaran H. | Date: 04/03/2020<br>Checked: Mazzola D. |
|------------------------------------------------------------------------------------|--------------------------------------------------|-----------------------------------------|
| <i>Filename:</i> SE-TS032R01_FTE2.0-<br>Commissioning with Danfoss Supervisor.docx | Print Date: 01/07/2022 11:20:00                  | Pag. 34/53                              |
|                                                                                    | © EPTA GROUP – ALL RIGHTS RESERVED               |                                         |

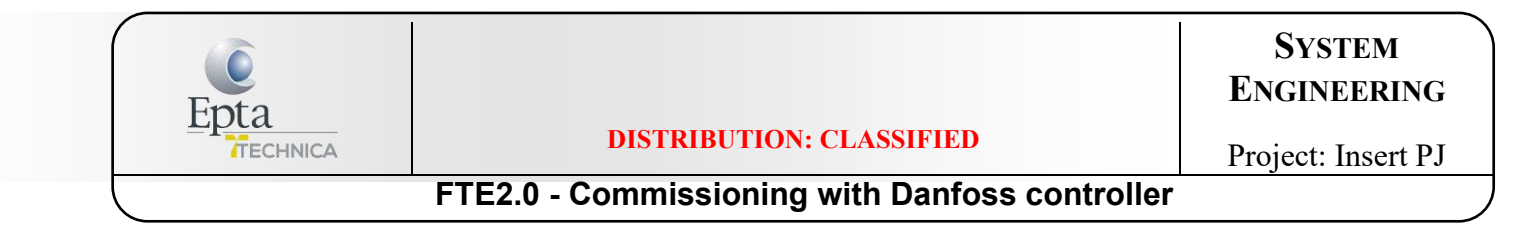

d. Flag the controllers of MT cabinets and coldrooms:

| File                | Simulator Dasł    | iboard <mark>Alarms</mark> | System View         | Detail | Schedules | Info | Histo |
|---------------------|-------------------|----------------------------|---------------------|--------|-----------|------|-------|
| Locatio<br>Schedule | n: Configuration  | Control 🕨 Refrige          | eration 👂 Schedules |        |           |      |       |
| FLOO                |                   | trollers                   |                     |        |           |      |       |
| М                   | ake a selection   |                            |                     |        |           |      |       |
|                     | Press to select a | 11                         |                     |        |           |      |       |
| <u>a</u>            | Press to deselect | all                        |                     |        |           |      |       |
| В                   | 01                |                            |                     |        |           |      |       |
| В                   | 02                |                            |                     |        |           |      |       |
| В                   | 03                |                            |                     |        |           |      |       |
| В                   | 04                |                            |                     |        |           |      |       |
|                     |                   |                            |                     |        |           |      |       |
|                     |                   |                            |                     |        |           |      |       |

| Document N:° SE-TS032                                                              | Revision: 01                       | Date: 04/03/2020    |
|------------------------------------------------------------------------------------|------------------------------------|---------------------|
|                                                                                    | Author: Bigaran H.                 | Checked: Mazzola D. |
| <i>Filename:</i> SE-TS032R01_FTE2.0-<br>Commissioning with Danfoss Supervisor.docx | Print Date: 01/07/2022 11:20:00    | Pag. 35/53          |
|                                                                                    | © EPTA GROUP – ALL RIGHTS RESERVED |                     |

| Enta |                                                | System<br>Engineering |
|------|------------------------------------------------|-----------------------|
|      | DISTRIBUTION: CLASSIFIED                       | Project: Insert PJ    |
|      | FTE2.0 - Commissioning with Danfoss controller |                       |

## 8. Po OPTIMIZATION

The following instructions permits to enable the floating suction.

- a. In the menu below change the parameters highlighted:
- Configuration  $\rightarrow$  Control  $\rightarrow$  Refrigeration  $\rightarrow$  Suction

| Danf    | ENGINEERING TOMORROW                                                                 |          |
|---------|--------------------------------------------------------------------------------------|----------|
| Fil     | e Simulator Dashboard Alarms System View Detail Schedules Info History Configuration |          |
| Locat   | ion: 🕨 Configuration 👂 Control 👂 Refrigeration 👂 Suction                             |          |
| Suction | n Copy Upload Download Import SI Import OI Ext Cfg Alarms Alarm Select               |          |
| CEN     | ITRALE TN 👻 Summary 👻 Suction                                                        |          |
| 0       | Suction Optimization                                                                 | Yes      |
|         | Period                                                                               | 1200 sec |
| 23      | Filter                                                                               | 900 sec  |
| -       | Kp                                                                                   | 1.0      |
| -       | In                                                                                   | 900 sec  |
| 100     | Max Float                                                                            | 8 K      |
| 100     | Allow float below target                                                             | No       |
| 100     | Post defrost delay                                                                   | 20 min   |
|         | Stop suction optimization when                                                       |          |
| 200     | Number of case controllers offline                                                   | 2        |
| 23      | Post delay                                                                           | 15 min   |

"Max Float" indicates the interval on which the suction floats acts.

| Document N:° SE-TS032                                                              | Revision: 01                       | Date: 04/03/2020    |
|------------------------------------------------------------------------------------|------------------------------------|---------------------|
|                                                                                    | Author: Bigaran H.                 | Checked: Mazzola D. |
| <i>Filename:</i> SE-TS032R01_FTE2.0-<br>Commissioning with Danfoss Supervisor.docx | Print Date: 01/07/2022 11:20:00    | Pag. 36/53          |
| 0 1                                                                                | © EPTA GROUP – ALL RIGHTS RESERVED |                     |

| Enta                                           |                          | System<br>Engineering |  |  |  |
|------------------------------------------------|--------------------------|-----------------------|--|--|--|
|                                                | DISTRIBUTION: CLASSIFIED | Project: Insert PJ    |  |  |  |
| FTE2.0 - Commissioning with Danfoss controller |                          |                       |  |  |  |

b. All the controllers linked to the pack, with suction float activated, will be automatically configured for Po Optimization. If it is necessary, it is possible to exclude some controllers by this function.

In tab "Settings" of the menu of controller, set "No" from the menu list for the function "Suction Optimization".

| Status       (s10) Stopped         Alarm       Yes         Address       1         Setpoint       -1.5 °C         Current Value       3.7 °C         Model       EKC204A1-A-019x         Status       Settings         Manual Operation         Summary           Name         Suction Optimization | 6<br>3<br>4<br>8<br>2<br>6<br>0<br>08/11/16<br>09:26:16<br>09:34:16<br><b>0</b><br>9:26:16<br>09:34:16<br><b>0</b><br><b>1</b><br>7<br>Ther Air | 08/11/16<br>09:42:16 | 08/11/16<br>09:50:16 | 08/11/16 | 08/11/16 | 08/11/16   | 08/11/15 | 08/11/16 |
|----------------------------------------------------------------------------------------------------|----------------------------------------------------------------------------------------------------|----------------------|----------------------|----------|----------|------------|----------|----------|
| Status Settings Manual Operation Summary  Settings Name Suction Optimization                                                                                                    | u17 Ther Air                                                                                                    |                      |                      |          | 10.00.10 | 10:14:16   | 10:22:16 | 10:30:16 |
| Suction Optimization                                                                                                    |                                                                                                    |                      |                      |          | Ē        | 3,co Pesce |          |          |
|                                                                                                    |                                                                                                    |                      |                      |          | Y        | les 🛛      |          |          |
| Evap shutdown when injection off                                                                                                    |                                                                                                    |                      |                      |          | Y        | les.       |          |          |
| r12 Main Switch                                                                                                    |                                                                                                    |                      |                      |          | C        | )-Stop     |          |          |
| Cutout                                                                                                    |                                                                                                    |                      |                      |          | 7        | -1.5 °C    |          |          |
| r01 Differential                                                                                                    |                                                                                                    |                      |                      |          | 2        | 2.0 K      |          |          |
| r02 Max Cutout                                                                                                    |                                                                                                    |                      |                      |          | 5        | i0.0 °C    |          |          |
| r03 Min Cutout                                                                                                    |                                                                                                    |                      |                      |          | -        | -50.0 °C   |          |          |
| 👂 r15 Ther S4 %                                                                                                    |                                                                                                    |                      |                      |          | 1        | 00 %       |          |          |

| <i>Document N</i> :° SE-TS032                                                      | Revision: 01                       | Date: 04/03/2020    |
|------------------------------------------------------------------------------------|------------------------------------|---------------------|
|                                                                                    | Author: Bigaran H.                 | Checked: Mazzola D. |
| <i>Filename:</i> SE-TS032R01_FTE2.0-<br>Commissioning with Danfoss Supervisor.docx | Print Date: 01/07/2022 11:20:00    | Pag. 37/53          |
| - •                                                                                | © EPTA GROUP – ALL RIGHTS RESERVED |                     |

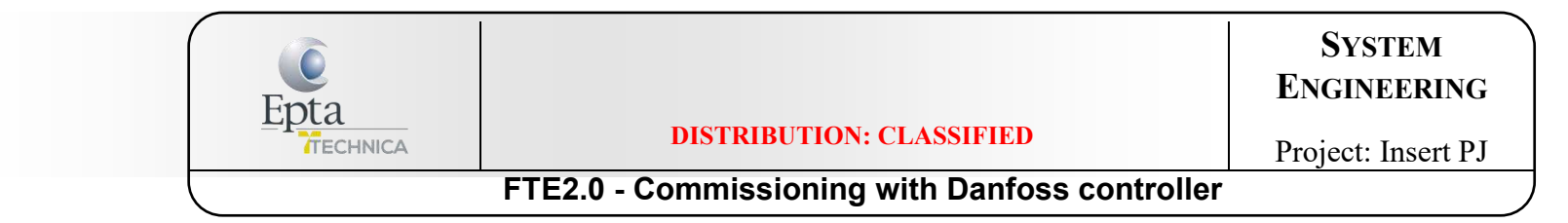

## 9. SETTING PARAMETERS FOR FLOODED OPERATION MODE IN MT CONTROLLERS 550

a. It is possible copy the parameters from one controller to the whole group of MT controller:

 $\textbf{Configuration} \rightarrow \textbf{Wizards} \rightarrow \textbf{Copy}$ 

| File    | Simulato   | r Das   | hboard | Alam    | m System      | 1 View  | Detail      | Schedules | Info | History | Configuration |
|---------|------------|---------|--------|---------|---------------|---------|-------------|-----------|------|---------|---------------|
| ocation | 🕨 🕨 Config | uration |        |         |               |         |             |           |      |         |               |
| /izards | Time Syste | m Comm  | Alarms | Control | Network Nodes | History | Save Databa | se        |      |         |               |
| Syster  | n Setup    |         |        |         |               |         |             |           |      |         |               |
|         | [m]        |         |        |         |               |         |             |           |      |         |               |
|         | 505        |         |        |         | P             |         |             |           |      |         |               |
| Pre     | eferences  |         | Users  |         | Licensing     |         |             |           |      |         |               |
| Refrig  | eration    |         |        |         |               |         |             |           |      |         |               |
|         | **         |         | B      |         |               |         |             |           |      |         |               |
|         | Layout     |         | Сору   |         |               |         |             |           |      |         |               |
| HVAC    |            |         |        |         |               |         |             |           |      |         |               |
|         |            |         | Bo     |         |               |         |             |           |      |         |               |
|         | Layout     |         | Copy   |         |               |         |             |           |      |         |               |

| Document N:° SE-TS032                                                              | <i>Revision:</i> 01<br><i>Author:</i> Bigaran H. | Date: 04/03/2020<br>Checked: Mazzola D. |
|------------------------------------------------------------------------------------|--------------------------------------------------|-----------------------------------------|
| <i>Filename:</i> SE-TS032R01_FTE2.0-<br>Commissioning with Danfoss Supervisor.docx | Print Date: 01/07/2022 11:20:00                  | Pag. 38/53                              |
|                                                                                    | © EPTA GROUP – ALL RIGHTS RESERVED               |                                         |

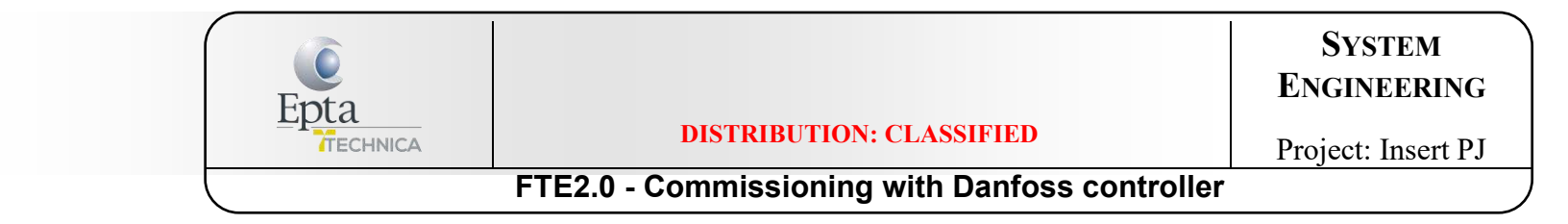

b. Click on "Controller" and select one of the MT controllers

| Danfell ENGINEERING TOMORROW                                                                                                    |            |                                                                                                    | 4           |
|----------------------------------------------------------------------------------------------------|------------|----------------------------------------------------------------------------------------------------|-------------|
| Select source controller                                                                                                    |            |                                                                                                    | 00000000000 |
| Select the source by double clicking the controller line. Note: AK2 device alarms and history are copied but parameter settings are not supported. Once a source device is selected the Load settings from file option becomes available. Use this feature to load a previously saved device file. Important Note: By pressing the next arrow, auto polling is suspended to avoid parameter overwrite. Auto polling will resume after a max 2Hr timeout or completion of wizard task or if wizard is canceled, which ever is first. Upon completion or cancellation of the wizard the operation of the main switch will be restored. | Controller | Select device         1       CENTRALE TN AK-PC781-036K         2       CENTRALE ET AK-PC781-036K         2       CENTRALE ET AK-PC781-036K         5       B01 <ak-ccss0f-020d< td="">         6       B02<ak-ccss0f-020d< td="">         7       B03<ak-ccss0f-020d< td="">         9       B05         9       B05         11       B07         B07       AK-CCSS0-A-012X         11       B07         0K       Cancel</ak-ccss0f-020d<></ak-ccss0f-020d<></ak-ccss0f-020d<> |             |

| Document N:° SE-TS032                                                              | Revision: 01                       | Date: 04/03/2020    |
|------------------------------------------------------------------------------------|------------------------------------|---------------------|
|                                                                                    | Author: Bigaran H.                 | Checked: Mazzola D. |
| <i>Filename:</i> SE-TS032R01_FTE2.0-<br>Commissioning with Danfoss Supervisor.docx | Print Date: 01/07/2022 11:20:00    | Pag. <b>39/53</b>   |
|                                                                                    | © EPTA GROUP – ALL RIGHTS RESERVED |                     |

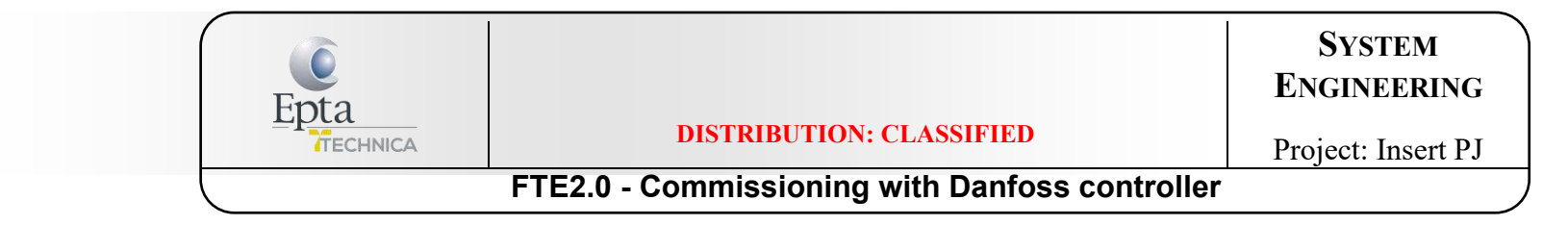

c. The controller has been selected. Go on until the screen below:

| ◆ ★ Select source controller                                                                                                    |                                                                                         |     | 0000000000 +                          |
|----------------------------------------------------------------------------------------------------|-----------------------------------------------------------------------------------------|-----|---------------------------------------|
| Select source controller      Select the source by double clicking the     controller line. Note: AK2 device alarms     and history are copied but parameter     settings are not supported. Once a source     device is selected the Load settings from     file option becomes available. Use this     feature to load a previously saved device     file.      Important Note: By pressing the next     arrow, auto polling is suspended to avoid     parameter overwrite. Auto polling will     resume after a max 2Hrt imeout or     completion of wizard task or if wizard is | <ul> <li>Controller (AK-CC550F-020D Addr:5)</li> <li>Load settings from file</li> </ul> | B01 | C C C C C C C C C C C C C C C C C C C |
| canceled, which ever is first.<br>Upon completion or cancellation of the<br>wizard the operation of the main switch will<br>be restored.                                                                                                    |                                                                                         |     |                                       |

| Document N:° SE-TS032                                                       | Revision: 01                       | Date: 04/03/2020    |
|-----------------------------------------------------------------------------|------------------------------------|---------------------|
|                                                                             | Author: Bigaran H.                 | Checked: Mazzola D. |
| Filename: SE-TS032R01_FTE2.0-<br>Commissioning with Danfoss Supervisor.docx | Print Date: 01/07/2022 11:20:00    | Pag. 40/53          |
|                                                                             | © EPTA GROUP – ALL RIGHTS RESERVED |                     |

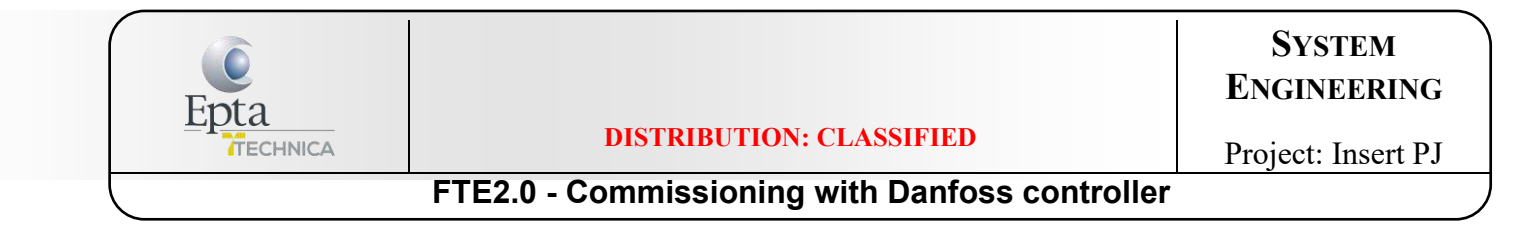

- d. Modify the following 5 parameters.
  - i. From "Injection Control" menu: change the values of P86 and P87 parameters

| ✦ X Source device settings                                                |                                            |          |  |
|---------------------------------------------------------------------------|--------------------------------------------|----------|--|
|                                                                           |                                            |          |  |
| 5                                                                         | Injection Control   Source device settings |          |  |
|                                                                           | 🌼 * r12 Main Switch                        | 0-Stop   |  |
| Configure device parameters in the                                        | 🌼 * o30 Refrigerant                        | erx      |  |
| source controller by double clicking a                                    | 🌼 * o20 Min Trans Pres                     | 0.4 Bar  |  |
| relevant parameters line. Once all relavant                               | 🌼 * o21 Max Trans Pres                     | 1.0 Bar  |  |
| device parameters have been entered,<br>press the next arrow to continue. | 🎲 * n10 Min SH                             | 32.8 K   |  |
|                                                                           | 🎲 * n09 Max SH                             | 0.3 K    |  |
| Note: During this phase, auto polling has                                 | 🌼 * n11 MOP Temp                           | -17.8 °C |  |
| been suspended to avoid parameter                                         | * n13 AKV Period                           | 1220 sec |  |
| overwrite. Auto polling will resume after a                               | 🔅 * P86 SHMax Flood                        | 1.0 K    |  |
| max 2Hr timeout or completion of wizard                                   | * P87 SHMin Flood                          | 0.0 K    |  |
| task or if wizard is canceled, which ever is                              | 🐲 * Flood Evap                             | erx      |  |

| Document N:° SE-TS032                                                              | Revision: 01                       | Date: 04/03/2020    |
|------------------------------------------------------------------------------------|------------------------------------|---------------------|
|                                                                                    | Author: Bigaran H.                 | Checked: Mazzola D. |
| <i>Filename:</i> SE-TS032R01_FTE2.0-<br>Commissioning with Danfoss Supervisor.docx | Print Date: 01/07/2022 11:20:00    | Pag. 41/53          |
|                                                                                    | © Epta Group – all rights reserved |                     |

| Epta                                           |                          | System<br>Engineering |
|------------------------------------------------|--------------------------|-----------------------|
|                                                | DISTRIBUTION: CLASSIFIED | Project: Insert PJ    |
| FTE2.0 - Commissioning with Danfoss controller |                          |                       |

# ii. From "For Danfoss Only" menu: change the values of SHClose Flood and S2StabFlood parameters

| Danfots Engineering Tomorrow                                                                                                    |                                           |        |
|----------------------------------------------------------------------------------------------------|-------------------------------------------|--------|
| ◆ X Source device settings                                                                                                    |                                           |        |
|                                                                                                    |                                           |        |
| 5                                                                                                    | For Danfoss Only   Source device settings |        |
|                                                                                                    | 🌼 * r12 Main Switch                       | 0-Stop |
| Configure device parameters in the                                                                                                    | 🌼 * Rfg FacAl                             | 0      |
| source controller by double clicking a                                                                                                    | 🎲 * Rfg FacA2                             | 320    |
| relevant parameters line. Once all relavant                                                                                                    | 🎲 * Rfg FacA3                             | 0      |
| device parameters have been entered,                                                                                                    | 🌼 * SH Close                              | 0.6 K  |
| press the next arrow to continue.                                                                                                    | 🐡 * SHClose Flood                         | -1.0 K |
| Note: During this phase, auto polling has                                                                                                    | 🌼 * Th Duty Cycle                         | 0 %    |
| been suspended to avoid parameter                                                                                                    | 🌼 * AFident Force                         | 0.0    |
| overwrite. Auto polling will resume after a<br>max 2Hr timeout or completion of wizard<br>task or if wizard is canceled, which ever is<br>first. To cancel the wizard at any time only<br>use the top left close 'X' button which will<br>resume outo polling | 🌼 * SH Kp Min                             | 0.0    |
|                                                                                                    | 🌼 * SH Kp Max                             | 0.0    |
|                                                                                                    | 🎲 * SH Tn                                 | 0 sec  |
|                                                                                                    | 🎲 * Te-Gain                               | 0.0    |
|                                                                                                    | 🌼 * SHref Tn                              | 0 sec  |
| resume auto polimy.                                                                                                    | 🌼 * SHref Kp                              | 0      |
|                                                                                                    | 🌼 * S2 Stability                          | 0      |
|                                                                                                    | 🎲 * S2StabFlood                           | 100    |
|                                                                                                    | 🖗 * MIR Kpfactor                          | 0.0    |
|                                                                                                    | * MIR Tn Sec                              | 0 sec  |
|                                                                                                    | 🎲 * AD Air Tuning                         | 0.0    |
|                                                                                                    | 🎲 * AD Fault Sens                         | 0.0    |
|                                                                                                    | 🌼 * Flash Gas Sens                        | 0.0    |
|                                                                                                    |                                           |        |

| Document N:° SE-TS032                                                              | <i>Revision:</i> 01<br><i>Author:</i> Bigaran H. | Date: 04/03/2020<br>Checked: Mazzola D. |
|------------------------------------------------------------------------------------|--------------------------------------------------|-----------------------------------------|
| <i>Filename:</i> SE-TS032R01_FTE2.0-<br>Commissioning with Danfoss Supervisor.docx | Print Date: 01/07/2022 11:20:00                  | Pag. 42/53                              |
|                                                                                    | © Epta Group – all rights reserved               |                                         |

| Epta |                                                | System<br>Engineering |
|------|------------------------------------------------|-----------------------|
|      | DISTRIBUTION: CLASSIFIED                       | Project: Insert PJ    |
|      | FTE2.0 - Commissioning with Danfoss controller |                       |

# iii. From "Thermostat Control" menu: change the values of *r14 Therm Mode* parameter

| Danfoss Engineering TOMORROW                                                                                                  |                                             |            |
|----------------------------------------------------------------------------------------------------|---------------------------------------------|------------|
| ◆ X Source device settings                                                                                                    |                                             |            |
|                                                                                                    |                                             |            |
| S                                                                                                    | Thermostat Control   Source device settings |            |
|                                                                                                    | 🐡 * r12 Main Switch                         | 0-Stop     |
| Configure device parameters in the                                                                                            | 🐡 * r14 Therm Mode                          | Modulating |
| source controller by double clicking a                                                                                        | 🎲 * Cutout                                  | -3.0 °C    |
| relevant parameters line. Once all relavant                                                                                   | 🌼 * r01 Differential                        | 2.0 K      |
| device parameters have been entered,                                                                                          | 🎲 * r02 Max Cutout                          | -1.0 °C    |
| press the next arrow to continue.                                                                                             | 🎲 * r03 Min Cutout                          | -4.0 °C    |
| Note: During this phase, auto polling has<br>been suspended to avoid parameter<br>overwrite. Auto polling will resume after a | 🎲 * r15 Ther S4 %                           | 100 %      |
|                                                                                                    | 🎲 * Night Setbok                            | Off        |
|                                                                                                    | 🎲 * r13 Night Offset                        | 0.0 K      |
| max 2Hr timeout or completion of wizard                                                                                       | 🌼 * Forced Cool                             | Off        |
| task or if wizard is canceled, which ever is                                                                                  | 🍪 * r21 Cutout2 Temp                        | 2.0 °C     |
| first. To cancel the wizard at any time only<br>use the top left close 'X' button which will<br>resume auto polling.          | 🎲 * o17 Disp S4 %                           | 100 %      |
|                                                                                                    | 🎲 * r04 Disp Adj K                          | 0.0 K      |
|                                                                                                    | 🌼 * r16 Melt Interval                       | 0 hr       |
|                                                                                                    | 🎲 * r17 Melt Period                         | 0 min      |
|                                                                                                    | 🎲 * r61 Ther 54% Ngt                        | 30 %       |
|                                                                                                    |                                             |            |

| Document N:° SE-TS032                                                              | Revision: 01                       | Date: 04/03/2020    |
|------------------------------------------------------------------------------------|------------------------------------|---------------------|
|                                                                                    | Author: Bigaran H.                 | Checked: Mazzola D. |
| <i>Filename:</i> SE-TS032R01_FTE2.0-<br>Commissioning with Danfoss Supervisor.docx | Print Date: 01/07/2022 11:20:00    | Pag. 43/53          |
|                                                                                    | © EPTA GROUP – ALL RIGHTS RESERVED |                     |

| Epta |                                                | System<br>Engineering |
|------|------------------------------------------------|-----------------------|
|      | DISTRIBUTION: CLASSIFIED                       | Project: Insert PJ    |
|      | FTE2.0 - Commissioning with Danfoss controller |                       |

e. Go on until the screen below. Flag the parameters just modified:

| ◆ ★ Source device settings                                                        |                                |
|-----------------------------------------------------------------------------------|--------------------------------|
|                                                                                   |                                |
| S                                                                                 |                                |
|                                                                                   | 🖗 Double-click to select all   |
| Select which parameters are to be part of the copy function. Only select settings | 2 Double-click to deselect all |
| which you want to be copied, else leave                                           |                                |
| the check box empty.                                                              | Cutout                         |
| Note! When working on a live (online)                                             | rol Differential               |
| configuration, there may be a small delay                                         | r02 Max Cutout                 |

|                                           |                                                                                                    | n13 AKV Period  |
|-------------------------------------------|----------------------------------------------------------------------------------------------------|-----------------|
|                                           | Image: A start of the start of the start | P86 SHMax Flood |
| Select which parameters are to be part of | <b>v</b>                                                                                                    | P87 SHMin Flood |
| the copy function. Only select settings   |                                                                                                    | Flood Evap      |
| the check box empty                       |                                                                                                    | Forced Close    |
| the check box empty.                      |                                                                                                    |                 |

| Document N:° SE-TS032                                                              | Revision: 01                       | Date: 04/03/2020    |
|------------------------------------------------------------------------------------|------------------------------------|---------------------|
|                                                                                    | Author: Bigaran H.                 | Checked: Mazzola D. |
| <i>Filename:</i> SE-TS032R01_FTE2.0-<br>Commissioning with Danfoss Supervisor.docx | Print Date: 01/07/2022 11:20:00    | Pag. 44/53          |
|                                                                                    | © EPTA GROUP – ALL RIGHTS RESERVED |                     |

| Epta |                                                | System<br>Engineering |
|------|------------------------------------------------|-----------------------|
|      | DISTRIBUTION: CLASSIFIED                       | Project: Insert PJ    |
|      | FTE2.0 - Commissioning with Danfoss controller |                       |
| 0    |                                                |                       |

| Press the next arrow to continue. |              | SH Close      |
|-----------------------------------|--------------|---------------|
|                                   | 4            | SHClose Flood |
|                                   |              | Th Duty Cycle |
|                                   |              | AFident Force |
|                                   |              | SH Kp Min     |
|                                   |              | SH Kp Max     |
|                                   |              | SH Tn         |
|                                   |              | Te-Gain       |
|                                   |              | SHref Tn      |
|                                   |              | SHref Kp      |
|                                   |              | S2 Stability  |
|                                   | $\checkmark$ | S2StabFlood   |
|                                   |              | MIR Kpfactor  |
|                                   |              |               |

| Document N:° SE-TS032                                                              | Revision: 01                       | Date: 04/03/2020    |
|------------------------------------------------------------------------------------|------------------------------------|---------------------|
|                                                                                    | Author: Bigaran H.                 | Checked: Mazzola D. |
| <i>Filename:</i> SE-TS032R01_FTE2.0-<br>Commissioning with Danfoss Supervisor.docx | Print Date: 01/07/2022 11:20:00    | Pag. <b>45/53</b>   |
|                                                                                    | © EPTA GROUP – ALL RIGHTS RESERVED |                     |

| Epta |                                               | System<br>Engineering |
|------|-----------------------------------------------|-----------------------|
|      | DISTRIBUTION: CLASSIFIED                      | Project: Insert PJ    |
|      | FTE2.0 - Commissioning with Danfoss controlle | er                    |

f. Go on. Flag the controllers on which the parameters of flooded operation mode have to be copied:

| Danfold ENGINEERING TOMORROW             |            |              |                 |      |
|------------------------------------------|------------|--------------|-----------------|------|
| ◆ ★ Select devices for copy              |            |              |                 |      |
|                                          |            |              |                 |      |
|                                          |            |              |                 |      |
|                                          |            |              |                 |      |
|                                          | - <u>1</u> | Double-click | to select all   |      |
| Only same type controllers will be shown | - <u>6</u> | Double-click | to deselect all |      |
| on this screen. Check the device(s) you  |            |              |                 |      |
| wish to tag for the copy function.       |            | Name         | Model           | Addr |
| Press the next arrow to continue         | ~          | B02          | AK-CC550F-020D  | 6    |
|                                          | <b>V</b>   | B03          | AK-CC550F-020D  | 7    |
|                                          | 1          | B04          | AK-CC550F-020D  | 8    |
|                                          |            |              |                 |      |
|                                          |            |              |                 |      |
|                                          |            |              |                 |      |
|                                          |            |              |                 |      |

| Document N:° SE-TS032                                                              | Revision: 01                       | Date: 04/03/2020    |
|------------------------------------------------------------------------------------|------------------------------------|---------------------|
|                                                                                    | Author: Bigaran H.                 | Checked: Mazzola D. |
| <i>Filename:</i> SE-TS032R01_FTE2.0-<br>Commissioning with Danfoss Supervisor.docx | Print Date: 01/07/2022 11:20:00    | Pag. 46/53          |
|                                                                                    | © EPTA GROUP – ALL RIGHTS RESERVED |                     |

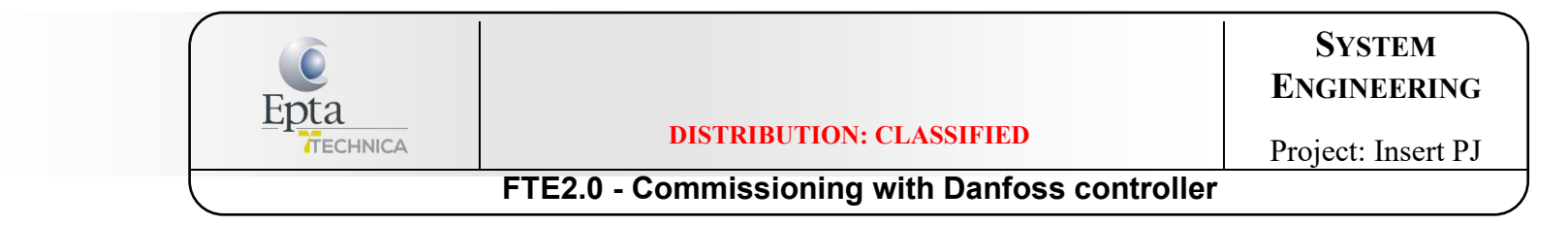

g. To complete the action, click "Finish" and then "Yes".

| З | anfott ENGINEERING TOMORROW                |               |                |      | an an an an an an an an an an an an an a |        |
|---|--------------------------------------------|---------------|----------------|------|------------------------------------------|--------|
|   | 🔶 🗶 Copy / copy download                   |               |                |      |                                          | Finish |
|   |                                            |               |                |      |                                          |        |
|   |                                            |               |                |      | Lipdated: 11:52:                         | .5     |
|   |                                            | 🔅 Double-clic | k to copy      |      |                                          |        |
|   | Use the copy function when working offline | - <u></u>     | x 00 00p1      |      |                                          |        |
|   | with the RMT simulator.                    | Name          | Model          | Addr | Status                                   |        |
|   | The copy/download function will first copy | B04           | AK-CC550F-020D | 8    |                                          |        |
|   | the relevant settings to the AK-SM800      | B03           | AK-CC550F-020D | 7    |                                          |        |
|   | database, then download settings to the    | B02           | AK-CC550F-020D | 6    |                                          |        |
|   | controller devices. The download phase     |               |                |      |                                          |        |

|             |             | 4 - 1 41      |  |
|-------------|-------------|---------------|--|
| Are you sur | e you want  | to leave this |  |
| screen? Yo  | ur settings | may be lost.  |  |
|             |             |               |  |
|             |             |               |  |
| Ves         |             | No            |  |
| 103         |             | 140           |  |
|             |             |               |  |

| Document N:° SE-TS032                                                              | Revision: 01                       | Date: 04/03/2020    |
|------------------------------------------------------------------------------------|------------------------------------|---------------------|
|                                                                                    | Author: Bigaran H.                 | Checked: Mazzola D. |
| <i>Filename:</i> SE-TS032R01_FTE2.0-<br>Commissioning with Danfoss Supervisor.docx | Print Date: 01/07/2022 11:20:00    | Pag. <b>47/53</b>   |
|                                                                                    | © EPTA GROUP – ALL RIGHTS RESERVED |                     |

| Epta |                                                | System<br>Engineering |
|------|------------------------------------------------|-----------------------|
|      | <b>DISTRIBUTION: CLASSIFIED</b>                | Project: Insert PJ    |
|      | FTE2.0 - Commissioning with Danfoss controller |                       |

## 10. SETTING PARAMETERS FOR FLOODED OPERATION MODE IN MT CONTROLLERS 750

With these controllers is NOT possible to use the widzard function of 850.

It is mandatory change the Flood Evap parameters through the Service Tool, connected at each single controller.

Enter in setting and common thermostat

| Selecc. Tipo Termosta | ito                                             |          |
|-----------------------|-------------------------------------------------|----------|
| 1 Valv. por evap./ON- | OFF indiv.                                      |          |
| Ref. Ext via volt.    |                                                 | No       |
| Control Dia/Noche     |                                                 | No       |
| Banda Termostato      |                                                 | No       |
| Funcion Fusion        |                                                 | Si       |
| Intervalo Fusiones    |                                                 | 1 h      |
| Tiempo fusion         |                                                 | 5 min.   |
| MC Liq. Ctrl          |                                                 | *        |
| (                     | Deshabilitado<br>Liq. SM only<br>Liq. common DL |          |
|                       |                                                 | 12002063 |

- If you select "SM only" you can control flood evap only through System Manager
- If you select "Liq. Common DI" you can control flood evap through wire to Digital Input

| Document N:° SE-TS032                                                              | Revision: 01                       | Date: 04/03/2020    |
|------------------------------------------------------------------------------------|------------------------------------|---------------------|
|                                                                                    | Author: Bigaran H.                 | Checked: Mazzola D. |
| <i>Filename:</i> SE-TS032R01_FTE2.0-<br>Commissioning with Danfoss Supervisor.docx | Print Date: 01/07/2022 11:20:00    | Pag. 48/53          |
|                                                                                    | © EPTA GROUP – ALL RIGHTS RESERVED |                     |

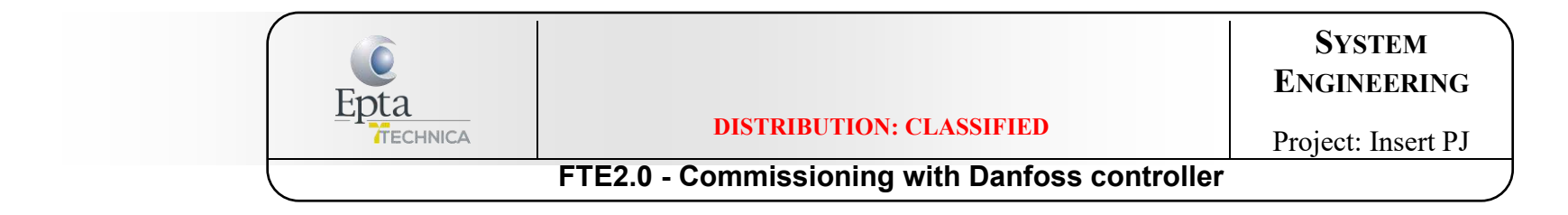

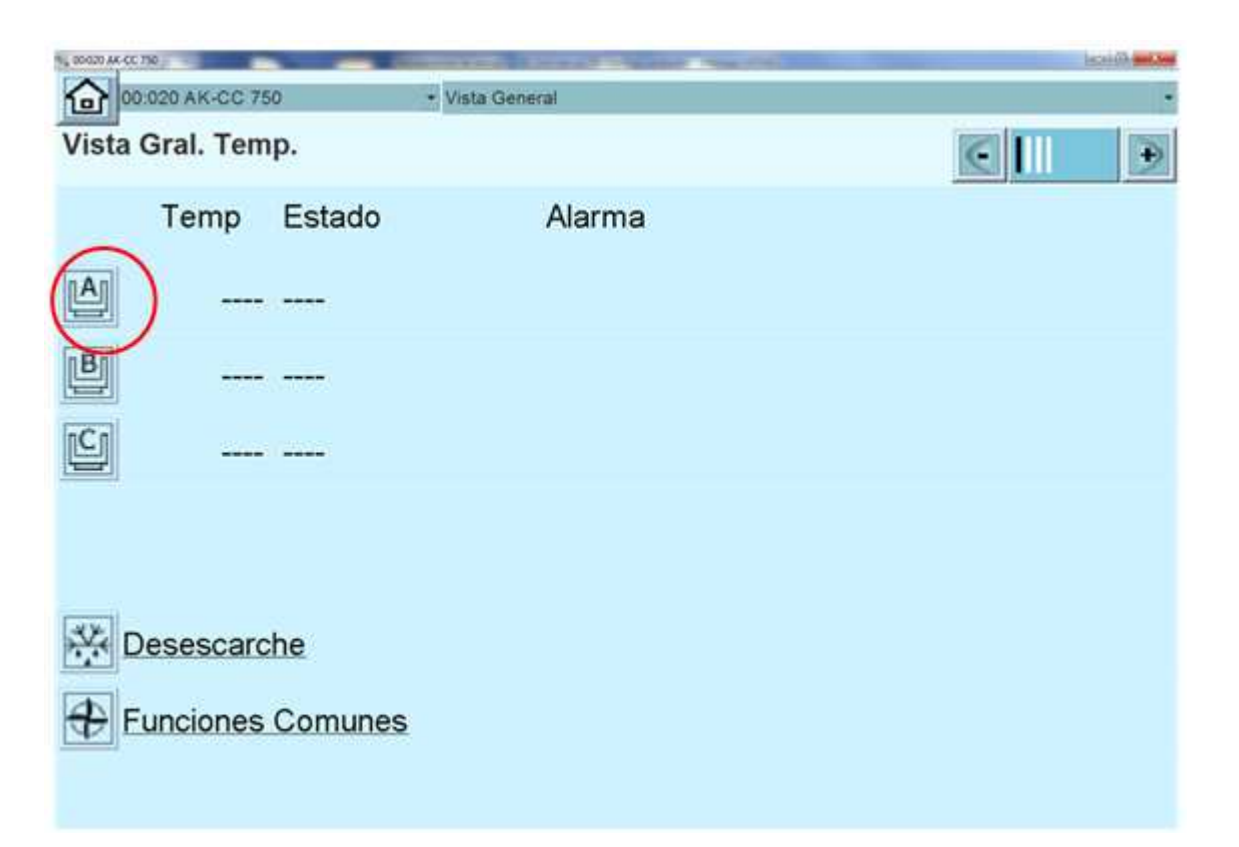

Document N:° SE-TS032Revision: 01<br/>Author: Bigaran H.Date: 04/03/2020<br/>Checked: Mazzola D.Filename: SE-TS032R01\_FTE2.0-<br/>Commissioning with Danfoss Supervisor.docxPrint Date: 01/07/2022 11:20:00<br/>© EPTA GROUP – ALL RIGHTS RESERVEDPag. 49/53

|   |                         | Opta       DISTRIBUTION: CLASSIFIED         TTECHNICA       FTE2.0 - Commissioning with Danfoss controller | SYSTEM<br>ENGINEERING<br>Project: Insert PJ |
|---|-------------------------|----------------------------------------------------------------------------------------------------|---------------------------------------------|
|   | Vitrina A               |                                                                                                    |                                             |
|   | Termostato A            |                                                                                                    |                                             |
|   | ł                       |                                                                                                    |                                             |
| l | Condicion Reg.          | j                                                                                                    |                                             |
|   | Temp. Aire (termostato) |                                                                                                    |                                             |
|   | Temp. Ret.S3A           |                                                                                                    |                                             |
|   | Temp. Imp. S4A          |                                                                                                    |                                             |
|   | Corte 1                 | 1.0 °C                                                                                                    |                                             |
|   | Dif. 1                  | 1.0 K                                                                                                    |                                             |
|   | -                       |                                                                                                    |                                             |

| Document N:° SE-TS032                                                              | <i>Revision:</i> 01<br><i>Author:</i> Bigaran H. | Date: 04/03/2020<br>Checked: Mazzola D. |
|------------------------------------------------------------------------------------|--------------------------------------------------|-----------------------------------------|
| <i>Filename:</i> SE-TS032R01_FTE2.0-<br>Commissioning with Danfoss Supervisor.docx | Print Date: 01/07/2022 11:20:00                  | Pag. 50/53                              |
|                                                                                    | © EPTA GROUP – ALL RIGHTS RESERVED               |                                         |

|   | Ento |                                                | System<br>Engineering |  |
|---|------|------------------------------------------------|-----------------------|--|
|   |      | <b>DISTRIBUTION: CLASSIFIED</b>                | Project: Insert PJ    |  |
| ( |      | FTE2.0 - Commissioning with Danfoss controller |                       |  |

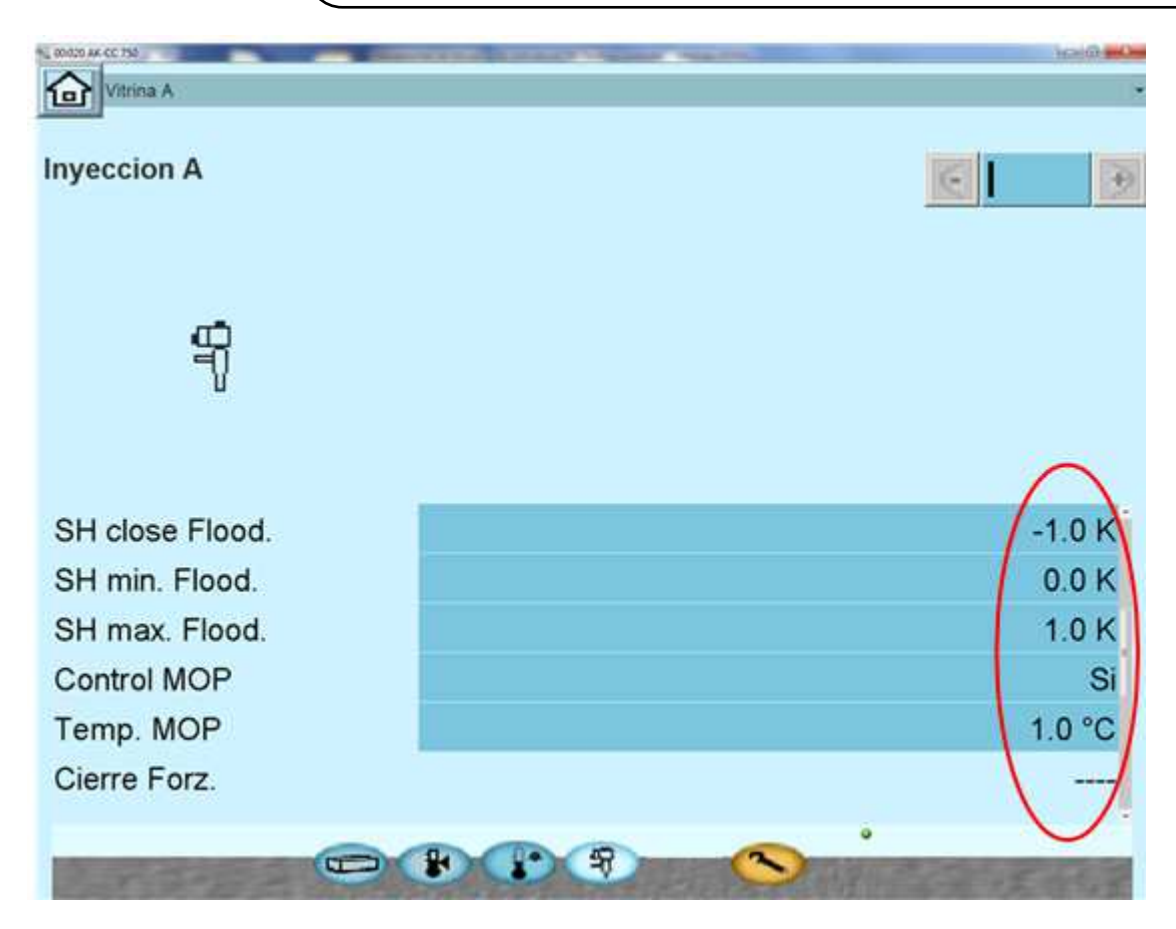

And you must do it in all evaporators (B and C).

| Document N:° SE-TS032                                                              | Revision: 01                       | Date: 04/03/2020    |
|------------------------------------------------------------------------------------|------------------------------------|---------------------|
|                                                                                    | Author: Bigaran H.                 | Checked: Mazzola D. |
| <i>Filename:</i> SE-TS032R01_FTE2.0-<br>Commissioning with Danfoss Supervisor.docx | Print Date: 01/07/2022 11:20:00    | Pag. 51/53          |
| - · ·                                                                              | © EPTA GROUP – ALL RIGHTS RESERVED |                     |

| Epta |                                                | System<br>Engineering |
|------|------------------------------------------------|-----------------------|
|      | <b>DISTRIBUTION: CLASSIFIED</b>                | Project: Insert PJ    |
|      | FTE2.0 - Commissioning with Danfoss controller |                       |

# 11. CHANGE PARAMETER IN THE CONTROLLER

| 5, 00:100 1C_3C Booster  |           |   |  |  |  |  |
|--------------------------|-----------|---|--|--|--|--|
| Config: Receiver control |           |   |  |  |  |  |
| Receiver control         | < <   D   |   |  |  |  |  |
| Vrec output type         | 1 Stepper |   |  |  |  |  |
| Vrec min. OD             | 10 %      |   |  |  |  |  |
| Vrec max. OD             | 100 %     |   |  |  |  |  |
| Show Trec on overview    | No        |   |  |  |  |  |
| Prec setpoint            | 37.00 bar |   |  |  |  |  |
| Trec setpoint            | 3.4 °C    |   |  |  |  |  |
| Кр                       | 10.0      |   |  |  |  |  |
| Tn                       | 90 s      |   |  |  |  |  |
| Prec min.                | 32.00 bar |   |  |  |  |  |
| Trec min.                | -1.9 °C   |   |  |  |  |  |
| Prec max.                | 42.00 bar | - |  |  |  |  |
| Prec min limit P-band    | 1.00 bar  |   |  |  |  |  |
| Prec max limit P-band    | 1.00 bar  |   |  |  |  |  |
| Monitor liquid level     | None      |   |  |  |  |  |
| Use hot gas dump         | No        |   |  |  |  |  |
| Show advanced settings   | Yes       |   |  |  |  |  |

Decrease the value of *Prec max.* to 40 bar instead of the 42 bar.

In case of error, try also to decrease the set point (*Prec setpoint*) to 36 instead of 37.

Attention, decrease gradually the value of Prec max.

Document N:° SE-TS032

*Filename:* SE-TS032R01\_FTE2.0-Commissioning with Danfoss Supervisor.docx *Revision:* 01 *Author:* Bigaran H. *Print Date:* 01/07/2022 11:20:00 Date: 04/03/2020 Checked: Mazzola D. Pag. **52/53** 

© EPTA GROUP – ALL RIGHTS RESERVED

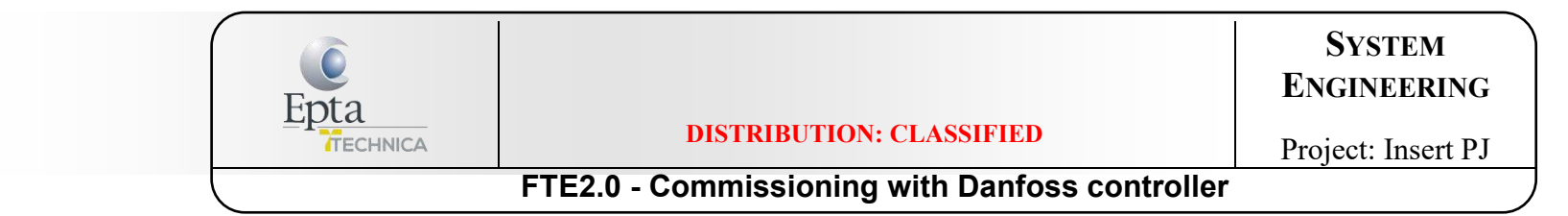

# 12. VERIFY THE PARAMETERS OF OIL MANAGEMENT

The parameters of oil management must be updated to fit with new running pressure on MT.

| <b>Refrigeration</b> | Overview Alarm   | History Log                 | Status/Settings | Schedules   |                    |                                                                                   | Status/Settings: 1C/3C Booster                                  |
|----------------------|------------------|-----------------------------|-----------------|-------------|--------------------|-----------------------------------------------------------------------------------|-----------------------------------------------------------------|
| v 🕂 1C/3C Booster    | Name             | Alarm                       | Value           | Status      |                    |                                                                                   | A                                                               |
| Condenser A          | 1C BOOSTER POS   | ок                          | -8.9 °C         | Normal Ctrl | -0                 |                                                                                   |                                                                 |
|                      | 3C BOOSTER NEG   | ок                          | -32.8 °C        | Normal Ctrl | .19                |                                                                                   |                                                                 |
| HP control           | Heat reclaim     | ОК                          | 32.3 °C         | Idle        | -10                |                                                                                   |                                                                 |
| Receiver control     | Condenser A      | ок                          | 31.7 °C         | Running     | 30                 |                                                                                   | the second second                                               |
| 🗋 Heat reclaim       | HP control       | ОК                          | 78.6 Bar        | Cop Max     | -38                |                                                                                   |                                                                 |
| ► R 1C BOOSTER POS   | Receiver control | ок                          | 37.5 Bar        | Normal      | 03/08/2018 03/08/2 | 2018 03/08/2018 03/08/2018 03/08/2018                                             | 03/08/2018 03/08/2018 03/08/2018 03/08/20                       |
|                      |                  |                             |                 |             | 1 Suction Temp     | 13 10:05:13 10:17:13 10:29:13<br>To-LT 📕 2 Suction Temp To-MT 📒 3 Suction Temp To | 10:41:13 10:53:13 11:05:13 11:17:13<br>-LT 4 Suction Temp To-MT |
| ▶ 🖁 1C/3C Backup     | Pressure switch  | <ul> <li>Summary</li> </ul> | ▼  <br>St;      | atus        | Updated: 11:45:00  |                                                                                   | Settings                                                        |
|                      | Th1 Actual Te    | mp                          |                 | 8.2 K       |                    | Pressostat Name 1                                                                 | SP-OR oil reciver -SP                                           |
|                      | Th1 Actual St    | ate                         |                 | OFF         |                    | P1 Cut In Pressure                                                                | 33.0 Bar                                                        |
|                      | Th2 Actual Te    | mp                          |                 | -11.3 °C    |                    | P1 Cut Out Pressure                                                               | 37.0 Bar                                                        |
|                      | Th2 Actual St    | ate                         |                 | OFF         | 2                  | 🤣 P1 High Alarm Delay                                                             | 5 min                                                           |
|                      | Th3 Actual Te    | mp                          |                 | 33.2 °C     |                    | 🤣 🛛 P1 High Alarm Limit                                                           | 45.0 Bar                                                        |
|                      | Th3 Actual St    | ate                         |                 | OFF         |                    | P1 Low Alarm Delay                                                                | 5 min                                                           |
|                      | 78               |                             |                 |             |                    | P1 Low Alarm Limit                                                                | -2.0 Bar                                                        |

- P1 Cut In Pressure: 33bar;
- P1 Cut Out Pressure: 37bar;
- P1 High Alarm Limit: 43 or 45bar.

| Document N:° SE-TS032                                                              | Revision: 01                       | Date: 04/03/2020 |
|------------------------------------------------------------------------------------|------------------------------------|------------------|
| <i>Filename:</i> SE-TS032R01_FTE2.0-<br>Commissioning with Danfoss Supervisor docx | Print Date: 01/07/2022 11:20:00    | Pag. 53/53       |
|                                                                                    | © EPTA GROUP – ALL RIGHTS RESERVED |                  |

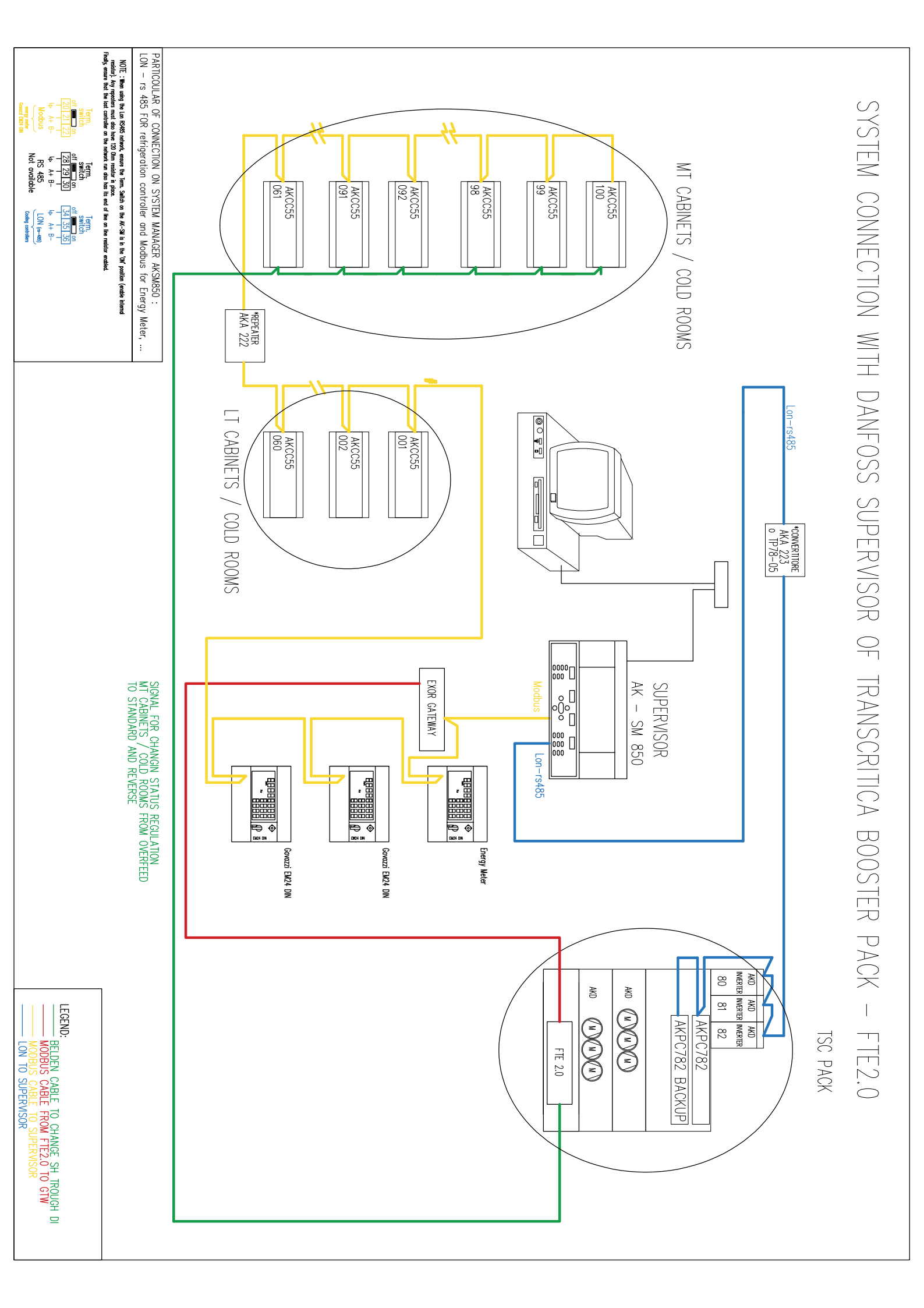